#### TRAINING UPDATE

Lab Location: Department: WOMC Core lab 
 Date Distributed:
 7/1/2021

 Due Date:
 6/4/2021

#### **DESCRIPTION OF REVISION**

Name of procedure:

# **IDAA Order Entry and QLS Resulting** WAH.L100 v4

**Description of change(s):** 

Section 5: added TDM tests

This revised SOP was implemented June 16, 2021

Document your compliance with this training update by taking the quiz in the MTS system.

#### Non-Technical SOP

| Title       | IDAA Order Entry and QLS Resulting |                 |
|-------------|------------------------------------|-----------------|
| Prepared by | Zanetta Morrow                     | Date: 2/15/2019 |
| Owner       | Robert SanLuis                     | Date: 2/15/2019 |

| Laboratory Approval                                                            |                       |      |  |  |  |
|--------------------------------------------------------------------------------|-----------------------|------|--|--|--|
| Print Name and Title                                                           | Signature             | Date |  |  |  |
| <i>Refer to the electronic signature page for approval and approval dates.</i> |                       |      |  |  |  |
| Local Issue Date:                                                              | Local Effective Date: |      |  |  |  |

## TABLE OF CONTENTS

| 1. | PURPOSE                | 1  |
|----|------------------------|----|
| 2. | SCOPE                  | 1  |
| 3. | RESPONSIBILITY         | 1  |
| 4. | DEFINITIONS            | 2  |
| 5. | PROCEDURE              | 2  |
| 6. | RELATED DOCUMENTS      | 19 |
| 7. | REFERENCES             | 19 |
| 8. | REVISION HISTORY       | 20 |
| 9. | ADDENDA AND APPENDICES | 20 |
|    |                        |    |

### 1. PURPOSE

This procedure outlines the steps associated with setting up access to IDAA and QLS, ordering testing in both systems, as well as resulting patient samples in QLS.

### 2. SCOPE

This procedure applies to all Core Laboratory staff ordering testing in Sunquest and ordering and resulting in IDAA and QLS.

### **3. RESPONSIBILITY**

Core Laboratory Personnel are responsible for performing and complying with this procedure.

The Technical Supervisor is responsible for content and review of this procedure.

## 4. **DEFINITIONS**

IDAA - Intelligent Data Acquisition & Accessioning

QLS – Quest Laboratory System

TNP – Test Not Performed; this code cancels the billing of a test if it is not performed

DNR – Do Not Report; this code does not cancel the billing of a test, but it does prevent results on a particular test from being reported

### 5. ORDER CODES

| Order Code | Test                           | Worklist  |
|------------|--------------------------------|-----------|
| %415YN7T   | MANUAL DIFFERENTIAL            | SBN7TCBCM |
| 10165YN7T  | BASIC METABOLIC PANEL          | SBN7TCHEM |
| 10231YN7T  | COMPREHENSIVE PANEL W/EGFR     | SBN7TCHEM |
| 243YN7T    | AMYLASE                        | SBN7TCHEM |
| 606YN7T    | LIPASE                         | SBN7TCHEM |
| 20381YN7T  | BILIRUBIN, TOTAL, NEONATAL     | SBN7TBILP |
| 34162YN7T  | BILIRUBIN, DIRECT, NEONATAL    | SBN7TBILP |
| 6631YN7T   | BILIRUBIN, INFANT              | SBN7TBILP |
| 5463YN7T   | URINALYSIS COMPLETE            | SBN7TUR   |
| 6399YN7T   | CBC WITH PLT/DIFF              | SBN7TCBC  |
| 809YN7T    | WESTERGREN SED RATE            | SBN7TSED  |
| 398YN7T    | CSF CELL COUNT AND DIFF TUBE 3 | SBN7TCCC  |
| 763YN7T    | APTT                           | SBN7TPT   |
| 8847YN7T   | PROTHROMBIN TIME               | SBN7TPT   |
| 4914YN7T   | PROTHROMBIN TIME AND APT       | SBN7TPT   |
| 443YN7T    | ALCOHOL, ETHYL                 | SBN7TVOLS |
| 329YN7T    | CARBAMAZEPINE, TOTAL           | SBN7TTDM  |
| 418YN7T    | DIGOXIN                        | SBN7TTDM  |
| 613YN7T    | LITHIUM                        | SBN7TLITH |
| 713YN7T    | PHENYTOIN                      | SBN7TTDM  |
| 916YN7T    | VALPROIC ACID                  | SBN7TTDM  |
| 917YN7T    | VANCOMYCIN                     | SBN7TVAN  |
| 8578YN7T   | VANCOMYCIN, PEAK               | SBN7TVAN  |
| 8579YN7T   | VANCOMYCIN, TROUGH             | SBN7TVAN  |

### 6. **SPECIMEN TYPES**

S0 = Serum vial, pour off L0 = Lavender Top B0 = Light Blue Top-Sodium Citrate U0 = Urinalysis Tube (0 is the number zero)

## 7. **PROCEDURE**

Client samples arrive in the lab, and are ordered in Sunquest/GUI, then they are ordered in IDAA and distributed to testing departments. Once testing is completed, the results are released from DI and the reports print. The results from the printed report are manually entered in QLS.

#### A. Sunquest Order Entry

- 1. Sign in Process:
  - a. Sign into LIS with your user name and password
  - b. Choose the appropriate site for your station or location. This will cause labels to print on the appropriate printer.

| WOMC                |          |  |  |  |
|---------------------|----------|--|--|--|
| Phlebotomy          | WP1, WP2 |  |  |  |
| Customer Support    | WCS      |  |  |  |
| Specimen Processing | WS1, WS2 |  |  |  |

Refer to the LIS procedure DLL – Device Lab Location for other location codes.

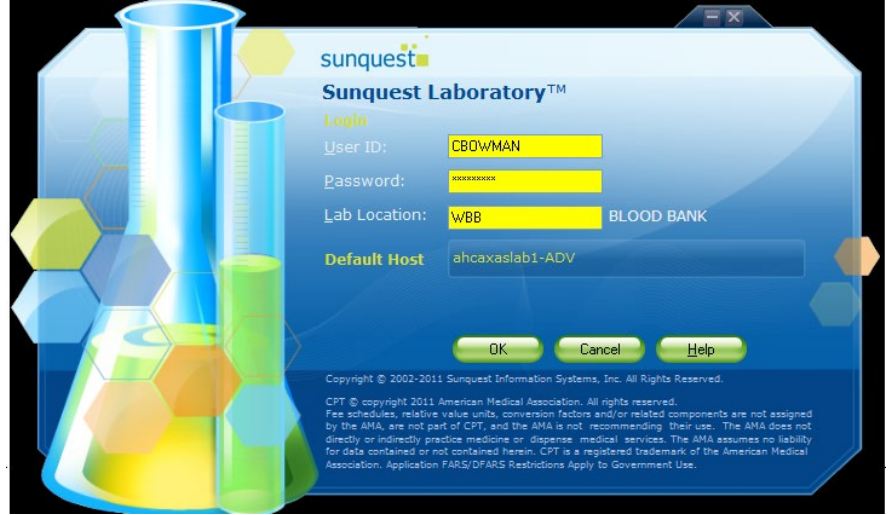

- 2. From the GUI Menu. choose **Order Entry**:
  - a. Select the Order Entry window and double click
  - b. Select the 'Lookup by' box and use the drop down box to select Patient ID (Medical Record Number) which will be BALT- .

| Order options Orde       |                           |                      |               |        |        |         |          |                     |
|--------------------------|---------------------------|----------------------|---------------|--------|--------|---------|----------|---------------------|
| Lookup by Patie          | ers 💌                     | Mode MODE1           |               | Search |        |         |          |                     |
| Patients Standing orders |                           |                      |               |        |        |         |          |                     |
| To fill the list, ente   | r a lookup value and clic | k the Search button. |               |        |        |         |          |                     |
| Name                     | Patient ID HID            | SSN                  | Date of Birth | Sex    | Status | INS ID# | AKA Name | User Defined Fields |

- c. Click Search and a demographic screen will open.
- d. On the Demographics tab, click Create in order to create an encounter.

e. Enter the Patient's Name, DOB and Gender. TAB 2x and information will populate in the Event detail box.

| Qrder options Orders 🔗 Ma<br>Lookup by Patient ID 😪 Va                                                                                    | de MODE1<br>lue Default HID | Only                                                                            | rch                                    |          |                         |
|----------------------------------------------------------------------------------------------------|-----------------------------|---------------------------------------------------------------------------------|----------------------------------------|----------|-------------------------|
| Demographics<br>WASHINGTON ADVENTIST                                                                                                    | Event selection             | n list<br>a patient from the p                                                  | patient search list.                   |          |                         |
| Hgspital ID WAH S<br>Patient ID BALT-41                                                                                                   | Status Start                | Date Discharg                                                                   | e Date Billing Account #               | Loc/Type | Physician 1 Physician 2 |
| Patient name         TEST,SYSTEM           Date of birth/Age         01/01/2001           Sex         FEMALE           SSN         FEMALE | Include inactive            | events                                                                          |                                        |          |                         |
|                                                                                                    | Options<br>Modify           | Location BALT ~ Qu                                                              | iest Bal                               |          |                         |
|                                                                                                    | Special Modify<br>Discharge | Start/admit date<br>Admitting diagnosis<br>Attending phys 1<br>Attending phys 2 | 02/13/2019<br>012276 ~ Baltimore,Quest |          | Î                       |
|                                                                                                    | Cancel Changes              | Event status<br>Event type<br>Comment                                           | Active<br>OS ~ Outside Patient         |          |                         |
|                                                                                                    |                             | Discharge date<br>Discharge diagnosis<br>Address Line 1                         |                                        |          | ľ                       |
|                                                                                                    |                             | City                                                                            |                                        | Save     | Evit Hala               |

- f. Save at the bottom (a message will appear that a new episode has been created and then the system will bring up the order entry screen).
- 3. Placing Orders:
  - a. Under **General information**, enter the collect date and time. If the time is in the past, the system will automatically default the current date and time into Receive date and Receive time fields.

| BALT-41 TEST           | SYSTEM             | Rule Messages         |                     |            |            | 1                          |
|------------------------|--------------------|-----------------------|---------------------|------------|------------|----------------------------|
| Date of birth 01/01/20 | 01 (18Y) Sex F     |                       |                     |            |            | _                          |
| lospital ID WAH        |                    |                       |                     |            |            |                            |
| tt Phys 1 012276       | Baltimore.Ouest    |                       |                     |            |            |                            |
| the Discon D           |                    | Order Codes           | Schedule Orders     |            |            |                            |
| tt Phys 2              |                    | Order entry           |                     |            |            |                            |
|                        |                    | order gridy           |                     |            |            |                            |
| Patient Select         |                    | Order Cod             | le Order Descriptio | n Modifier |            | DX Code                    |
| eneral information     |                    |                       |                     |            |            |                            |
| eneral intermeteri     |                    | -                     |                     |            |            |                            |
|                        |                    |                       |                     |            |            |                            |
| Collect date           | 02/13/2019         |                       |                     |            |            |                            |
| collect time           | 11:48              |                       |                     |            |            |                            |
| eceive date            | 02/13/2019         |                       |                     |            |            |                            |
| eceive time            | 11:53              |                       |                     |            |            |                            |
| order physician        | 100 C              |                       |                     |            |            |                            |
| Copy to phys 1         |                    |                       |                     |            |            |                            |
| Copy to phys 2         |                    |                       |                     |            |            |                            |
| Copy to phys 3         |                    |                       |                     |            |            |                            |
| Order comment          |                    |                       |                     |            |            |                            |
| Order account #        | 99999999           |                       |                     |            |            |                            |
| hlebotomist code       |                    | and the second second |                     |            |            |                            |
| Vorkload code          | Contraction of the | Accession assig       | nment               |            |            |                            |
| Order location         | BALT ~ Quest Balti | Dept                  | Specimen Comment    |            | Acc #      | HIS Orde Order Code        |
| community Med Rec      |                    | pope                  |                     |            | 1000       | order code                 |
|                        | ·                  |                       |                     |            |            |                            |
|                        |                    |                       |                     |            |            |                            |
|                        |                    |                       |                     |            |            |                            |
|                        |                    |                       |                     |            |            |                            |
|                        |                    |                       |                     |            |            |                            |
|                        |                    | 10                    |                     |            |            |                            |
|                        |                    | 10                    |                     | Review     | Assign Acc | Accian HIS (Peaceinn Arril |

- b. Next enter the Ordering physician which is O12276
- c. On the Orders Code tab:
  - Under Order Code, enter the Sunquest test code

- To look up a test code, insert a few letters or part of the test name and click the magnifying glass. The Select Test box opens, click **Search**. The screen shows all tests with 'xxx' in the name. Click on the appropriate test, then click **Select**. To add another test, press tab to move to the next field or click on that field.
- d. **Modifier** is used to add a priority (STAT), to qualify a test to be faxed or called, or insert comments as free text. In the Modifier field, enter a code such as Call/ Fax to search. Select the appropriate modifier. To insert a free text comment, click on the Free Text button and type your comment in the box. Select **OK** and then click on the **Save**.
- e. After entering all Order codes (tests) and Modifiers, click **Assign Acc** (lower right side of screen) to obtain an accession number.
- f. To save the order(s), click **Save**.

#### **B. IDAA Order Entry**

1. On login page, enter your QDX network ID and password

| -        |  |  |
|----------|--|--|
|          |  |  |
| User ID  |  |  |
| Password |  |  |

- 2. Click Login
- 3. Ensure that the Ordering Facility ID is N7T and the number 1 is in the Table and Station box in the Login Details box
- 4. Click Submit

| Login Details         |               |   |       |
|-----------------------|---------------|---|-------|
|                       |               |   |       |
| Ordering Facility ID: | N7T           | ~ |       |
| Processing Type:      | CLIN          | ~ |       |
| Table:                | 1             |   |       |
| Station:              | 1             |   |       |
| Default Suffix:       |               |   |       |
|                       |               |   | VSTEM |
|                       |               |   |       |
|                       |               |   |       |
| Si                    | ubmit (Alt+S) |   |       |
|                       |               |   |       |

5. On the Order Entry Homepage, choose J Station Order Entry

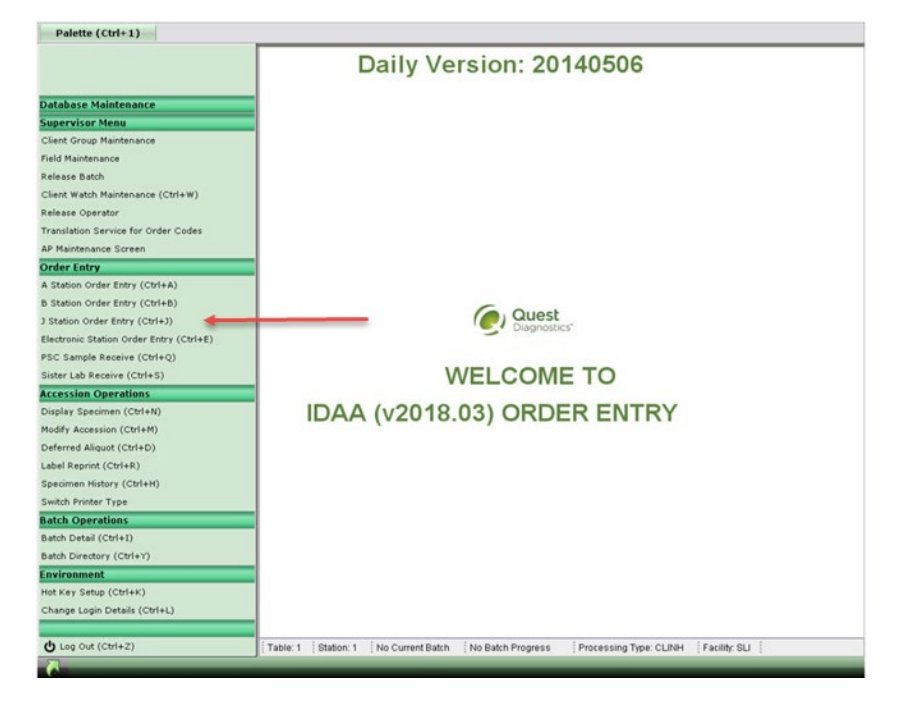

6. Orders may be placed electronically or manually from the requisition if the bar code cannot be read

#### Manual Requisition Entry – when the barcode on the Requisition is not read

1. Manually enter the patient requisition for the Client ID in Field 1 and press Enter. The Client Name and an Accession number (write down the accession number, you will need it to re-print labels) will populate

|                                                       | · · · · ·                                                                                                   |                  | (                       |                                             |  |  |  |
|-------------------------------------------------------|----------------------------------------------------------------------------------------------------|------------------|-------------------------|---------------------------------------------|--|--|--|
| Close Batch (Alt+C) Force Close Batch (Alt+F)         | Cancel(Alt+L) Quit Spec                                                                                     | cimen (Shift+F8) | Clear Screen (Shift+F6) | Label Reprint (Alt+B)                       |  |  |  |
| J Station Order Entry(/O)                             |                                                                                                    |                  |                         |                                             |  |  |  |
| Requisition Entry                                     |                                                                                                    |                  |                         |                                             |  |  |  |
| (1)* Scan Barcode (or Client ID):                     | (2) Requisition # :                                                                                         | Client Name:     |                         | Accession #:                                |  |  |  |
| - ID Demographics                                     | t.Please re-enter.                                                                                          |                  |                         |                                             |  |  |  |
| Patient Name: (L,F,M): (14)*                          | (15)                                                                                                    |                  | (16) (4)* Pa            | atient Name Verification Successful? (Y,N): |  |  |  |
| (5)* Is there a second form of identification? (Y/N): | (5)* Is there a second form of identification? (Y/N): (10) Req Attaches (1 - 99): (8) DOB/Age (? for help): |                  |                         |                                             |  |  |  |
| (9) Sex (1 or M, 2 or F): (17) Social S               | ecurity #:                                                                                                  | Priority (F12 to | toggle): Routine        |                                             |  |  |  |
| (12) Order Code: Description:                         |                                                                                                    |                  |                         |                                             |  |  |  |
| SEQ CODE SUFFIX DESCRIPTION                           | PRIC                                                                                                    | DRITY            | SEQ CODE                | SUFFIX DESCRIPTION                          |  |  |  |

- 2. Field 14 enter Patient's Last Name
- 3. Field 15 enter Patient's First Name
- 4. Field 4 enter **Y** (Yes, you are verifying that the requisition matches the patient information that was entered)
- 5. Field 5 enter **Y** (Yes to verify that a second identifier such as DOB or Age matches the requisition)
- 6. Field 10 enter the number of pages that the requisition contains, but do not include the first page (*example*: for a requisition with 4 pages, you would enter the number 3 in this box)

- 7. Field 8 enter the DOB (11082018 in this format)
- 8. Field 9 enter the Gender
- 9. Field 12 change the Priority by choosing **F12** on the keyboard, ensure that the priority is **STAT**.
- 10. Field 12 After changing the priority, enter the Order Code (refer to section 5).
   Note: All Tests on the requisition must be ordered even if the sample type is not correct, and / or if a sample is missing from the bag (in order to remove a test code ordered in error, enter 1 in the order code field)
- 11. Scroll down to the bottom of the page

| -Location Demographics                                                       | Fax Reports                |            |                   | Duplicate Reports          |               |            |
|------------------------------------------------------------------------------|----------------------------|------------|-------------------|----------------------------|---------------|------------|
| (18) Office/Patient ID:                                                      | Client Fax:                | No fax     | k on file.        | (31) Enter number of dup   | icate reports | (N, 14, ?) |
| (19) Lab Reference #:<br>(20) Patient Phone #:                               | (30) Additional Fax:       |            |                   | SEQ Client Name            | Client ID     | State City |
| -Specimen Collection                                                         | SEQ                        | Fax Number |                   |                            |               |            |
| (6)* Collection Date (mmdd, Y, T, NG):(21) Fasting (F/N/U):                  |                            |            |                   |                            |               |            |
| (7) Collection Time: HHMM, HHMMA(am)/P(pm) Provider Information (2) NP/UPIN: | heavylate (F0 to to yula). | No         |                   | Incomplete (F9 to toggle): | No            |            |
| (23) Provider Name:                                                          | incompiete (F9 to toggie): | NO         |                   |                            |               |            |
| (25) Call Results? (Y/N):<br>Call to: (26)* (27) (28)                        |                            |            |                   |                            |               |            |
| - Additional Instructions                                                    |                            |            |                   | ·                          |               |            |
| (32) Report Comments:                                                        |                            | (33) li    | nternal Comments: |                            |               |            |
|                                                                              |                            |            |                   |                            |               |            |

- 12. Field 18 enter the Patient ID
- 13. Field 6 enter the Collection date (Y= yesterday, T = today and NG= not given)
- 14. Field 7 enter the Collection time
- 15. Field 21 enter whether the patient was fasting (F=fasting, N=not fasting, U=unknown)
- 16. Field 22 enter the Providers NPI number
- 17. Field 23 enter the Provider's Name
- 18. Field 33 Internal Comments enter a phone number if the Provider entered a number on the requisition to be called at
- 19. Click **next** in the bottom right corner of the screen and you are taken to the double verification page

#### **DOUBLE VERIFICATION PAGE**

| Close Batch (Alt+C) Force Close Batch (Alt+F) Cancel(A | lt+L) Quit Specimen (   | Shift+F8) Clea | r Screen (Sh | ift+F6) Label Repri |
|--------------------------------------------------------|-------------------------|----------------|--------------|---------------------|
| Double Verification                                    |                         |                |              |                     |
| Verification                                           |                         |                |              |                     |
| Client ID: 00000075                                    |                         |                |              |                     |
| Patient Name (L, F, M): (14) TEST                      | (15) PATIENT            |                | (16)         | ]                   |
| (8) DOB/Age (? for help): 11281989                     | (9) Sex (1 or M, 2 or F | : F            |              |                     |
| (6) Collection Date (mmdd, Y, T, NG): 1211             | Priority (F12 to togg   | e): STAT       |              |                     |
| (12) Order Code: 6399YEPE Description: CBC W/DIFF      |                         |                |              |                     |
| SEQ CODE SUFFIX DESCRIPTION                            | PRIORITY                | SEQ CODE       | SUFFIX       | DESCRIPTION         |
|                                                        |                         |                |              |                     |

- 20. Manually enter or scan the Client number
- 21. Re-enter the Patient Name, DOB, Gender, Collection Date and Order code
- 22. Press Enter
- 23. Click next at the bottom
- 24. ADE entry screen appears, enter the time the stat was called in

| 165 -BASIC METABILIC P<br>(1)* Time STAT Called in: | (HHMM or NG) |
|-----------------------------------------------------|--------------|
| (2)* Time STAT delivered:                           | (HHMM or NG) |
|                                                     |              |
|                                                     |              |
|                                                     |              |
|                                                     |              |
|                                                     |              |
|                                                     |              |
|                                                     |              |

#### 25. Click Submit

26. Field 13 enter the Specimen Type (if incorrect specimen type is entered, type -1 and enter to remove it)

| 13) S | pecimenT | ype: |        |             |     |      |      |        |              |
|-------|----------|------|--------|-------------|-----|------|------|--------|--------------|
| seo   | TYPE     | TIME | STATUS | DESCRIPTION | sto | TYPE | TIME | STATUS | DESCRIPTION  |
|       |          |      |        |             |     |      |      |        |              |
|       |          |      |        |             |     |      |      |        |              |
|       |          |      |        |             |     |      |      |        |              |
|       |          |      |        |             |     |      |      |        |              |
|       |          |      |        |             |     |      |      |        |              |
|       |          |      |        |             |     |      |      |        |              |
|       |          |      |        |             |     |      |      |        |              |
|       |          |      |        |             |     |      |      |        | FIL. (41. 01 |
|       |          |      |        |             |     |      |      |        | +ne (AR+D)   |

#### 27. Click **File** at the bottom

28. A page with the Accession number and Specimen instructions will appear and the specimen labels will print on the zebra printer

| J Stati                                      | ion Order                                                                                                    | Entry(/ | 0) Specimen Entry(/S)                                                                                                    | AOE Entry Page(/A) | Absolute Minimum Volume Instruction(/V) | SpecimenHandling Instructions(/I) |
|----------------------------------------------|----------------------------------------------------------------------------------------------------|---------|----------------------------------------------------------------------------------------------------|--------------------|-----------------------------------------|-----------------------------------|
| Spec<br>Serua<br>Use<br>S<br>Who<br>Use<br>L | ecimen Handling Instructions Frum Specimens  e Label Rack Instructions  018 11  7hole Blood Specimens  e Label Rack Instructions  02L 5C |         | Specimen BA64<br>General Instructions<br>Requisition Handling Instructions<br>Please send the paper requisition an<br>attachments to imaging. | d any              |                                         |                                   |
|                                              |                                                                                                    |         |                                                                                                    |                    | Continue (F10) Prev                     | iew labels (F12)                  |

- 29. Scroll to the bottom of the page and click Continue
- 30. This will bring you back to the J Station Order entry page

#### **Electronic Requisition Entry**

1. Scan the barcode on the patient requisition in the Client ID field and the Client ID, Client Name, Accession # as well as Fields 14, 15, 8, and 9 will populate with the patient's information.

| Close Batch (Alt+C) Force Close Batch (Alt+F)                    | Cancel(Alt+L) Quit Specimen                                                          | (Shift+F8) Clear Screen (Shift+F6) | Label Reprint (Alt+B)                          |  |  |  |  |  |  |
|------------------------------------------------------------------|--------------------------------------------------------------------------------------|------------------------------------|------------------------------------------------|--|--|--|--|--|--|
| J Station Order Entry(/O)                                        |                                                                                      |                                    |                                                |  |  |  |  |  |  |
| - Requisition Entry                                              |                                                                                      |                                    |                                                |  |  |  |  |  |  |
| (1)* Scan Barcode (or Client ID):                                | (2) Requisition # : (                                                                | lient Name:                        | Accession #:                                   |  |  |  |  |  |  |
| -ID Demographics                                                 | ent.Please re-enter.                                                                 |                                    |                                                |  |  |  |  |  |  |
| Patient Name: (L,F,M): (14)*                                     | (15)                                                                                 | (16) (4)                           | * Patient Name Verification Successful? (Y,N): |  |  |  |  |  |  |
| (5)* Is there a second form of identification? (Y/N) $(-1)^{-1}$ | (10) Req Attaches (1 - 99):                                                          | (8) DOB/A                          | ge (? for help):                               |  |  |  |  |  |  |
| (9) Sex (1 or M, 2 or F): (17) Socia                             | (9) Sex (1 or M, 2 or F): (17) Social Security #: Priority (F12 to toggle): Routline |                                    |                                                |  |  |  |  |  |  |
| (12) Order Code: Description:                                    |                                                                                      |                                    |                                                |  |  |  |  |  |  |
| SEQ CODE SUFFIX DESCRIPTION                                      | PRIORITY                                                                             | SEQ CODE                           | SUFFIX DESCRIPTION                             |  |  |  |  |  |  |

- 2. Field 4 enter **Y** (Yes, you are verifying that the requisition matches the patient information that was entered)
- 3. Field 5 enter **Y** (Yes to verify that a second identifier such as DOB or Age matches the requisition)
- 4. Field 10 enter the number of pages that the requisition contains, but do not include the first page (*example:* for a requisition with 4 pages, you would enter the number 3 in this box)
- 5. Field 12 change the Priority by choosing **F12** on the keyboard, ensure that the priority is **STAT**.
- Field 12 After changing the priority, enter the Order Code (refer to section 5).
   Note: All Tests on the requisition must be ordered even if the sample type is not correct, and / or if a sample is missing from the bag (in order to remove a test code ordered in error, enter 1 in the order code field)
- 7. The test that is ordered populates under the Order code
- 8. Scroll down to the bottom of the page

| - Location Demographics                                      | Fax Reports            |                |                    | Dupli | ate Reports            |                |            |
|--------------------------------------------------------------|------------------------|----------------|--------------------|-------|------------------------|----------------|------------|
| (18) Office/Patient ID:                                      | Client Fax:            | No             | fax on file.       | (31)  | Enter number of dupli  | cate reports ( | N, 1-4, ?) |
| (19) Lab Reference #:                                        | (20) Additional Easy   |                |                    | SEQ   | Client Name            | Client ID      | State City |
| (20) Patient Phone #:                                        | (JU) Auditorial Pax.   |                |                    |       |                        |                |            |
| - Specimen Collection                                        |                        | SEQ Fax Number |                    |       |                        |                |            |
| (6)* Collection Date (mmdd, Y, T, NG): (21) Fasting (F/N/U): |                        |                |                    |       |                        |                |            |
| (7) Collection Time: HHMM, HHMMA(am)/P(pm)                   |                        |                |                    |       |                        |                |            |
| Provider Information                                         |                        |                |                    | Incor | nplete (F9 to toggle): | No             |            |
| (22) NPI/UPIN:                                               |                        |                |                    |       |                        |                |            |
| (23) Provider Name:                                          | Incomplete (F9 to togg | le): No        |                    |       |                        |                |            |
| (25) Call Results? (Y/N):                                    |                        |                |                    |       |                        |                |            |
| Call to: (26)* (27) (28)                                     |                        |                |                    |       |                        |                |            |
|                                                              |                        |                |                    |       |                        |                |            |
|                                                              |                        |                |                    |       |                        |                |            |
|                                                              |                        |                |                    |       |                        |                |            |
| - Additional Instructions                                    |                        |                |                    |       |                        |                |            |
| (32) Report Comments:                                        |                        | (33)           | Internal Comments: |       |                        |                |            |
|                                                              |                        |                |                    |       |                        |                |            |
|                                                              |                        |                |                    |       |                        |                |            |

- 9. Field 6 enter the Collection date (Y= yesterday, T = today and NG= not given)
- 10. Field 7 enter the Collection time
- 11. Field 21 enter whether the patient was fasting (F=fasting, N=not fasting, U=unknown)
- 12. Field 22 enter the Providers NPI number
- 13. Field 23 enter the Provider's Name
- 14. Field 33 Internal Comments enter a phone number if the Provider entered a number on the requisition to be called at

15. Click next in the bottom right corner of the screen and you are taken to the double verification page

#### **DOUBLE VERIFICATION PAGE**

| Close Batch (Alt+C)    | Force Close Batch (Alt+F) | Cancel(Alt+L) | Quit Specimen (Shift+F8)     | Clear Screen (Shift+F6 | i) 👘 Label Repri |
|------------------------|---------------------------|---------------|------------------------------|------------------------|------------------|
| Double Verification    |                           |               |                              |                        |                  |
| Verification           |                           |               |                              |                        |                  |
| Client ID: 00000075    |                           |               |                              |                        |                  |
| Patient Name (L, F, M  | ): (14) TEST              | (15) PA       | TIENT                        | (16)                   |                  |
| (8) DOB/Age (? for h   | elp): 11281989            | (9)           | Sex (1 or M, 2 or F): F      |                        |                  |
| (6) Collection Date (1 | nmdd, Y, T, NG): 1211     | Pr            | iority (F12 to toggle): STAT |                        |                  |
| (12) Order Code: 639   | 99YEPE Description: CBC   | W/DIFF        |                              |                        |                  |
| SEQ CODE               | SUFFIX DESCRIPTION        | PRIORITY      | SEQ CODE                     | SUFFIX DESC            | CRIPTION         |
|                        |                           |               |                              |                        |                  |

- 16. Scan the Client number on the requisition
- 17. The Patient Name, DOB, Gender, Collection Date will populate along with what was just ordered on the previous page
- 18. Click **next** at the bottom
- 19. ADE entry page appears and the time that the stat was called in and delivered is entered if known

| 0165-BASIC METABILIC P<br>(1)* Time STAT Called in:<br>(2)* Time STAT delivered: | (HHMM or NG)<br>(HHMM or NG) |
|----------------------------------------------------------------------------------|------------------------------|
|                                                                                  |                              |
|                                                                                  |                              |
|                                                                                  |                              |
|                                                                                  |                              |

#### 20. Click Submit

21. Field 13 enter the Specimen Type (if incorrect specimen type is entered, type -1 and enter to remove it)

| 3) SI | ecimenT | ype: |        |             |     |      |      |        |              |
|-------|---------|------|--------|-------------|-----|------|------|--------|--------------|
| EQ    | TYPE    | TIME | STATUS | DESCRIPTION | sto | TYPE | TIME | STATUS | DESCRIPTION  |
|       |         |      |        |             |     |      |      |        |              |
|       |         |      |        |             |     |      |      |        |              |
|       |         |      |        |             |     |      |      |        |              |
|       |         |      |        |             |     |      |      |        |              |
|       |         |      |        |             |     |      |      |        |              |
|       |         |      |        |             |     |      |      |        |              |
|       |         |      |        |             |     |      |      |        |              |
|       |         |      |        |             |     |      |      |        | File (Alt+D) |

## 22. Click **File** at the bottom

23. A page with the Accession number and Specimen instructions will appear and the specimen labels will print on the zebra printer. WRITE DOWN THE IDAA ACCESSION NUMBER, IT WILL BE USED TO RESULT IN QLS.

| ) Stati | on Order   | Entry(/ | 0) Specimen Entry(/S) | AOE Entry Page(/A) | Absolute Minimum Volume Instruction(/V) | SpecimenHandling Instructions(/I) |
|---------|------------|---------|-----------------------|--------------------|-----------------------------------------|-----------------------------------|
|         |            |         | 1                     |                    | Specimen BA64                           | 17501F                            |
| Spec    | imen Ha    | indling | Instructions          |                    | General Instructions                    |                                   |
| Serun   | n Specume  | ns      |                       |                    | Requisition Handling Instructions       |                                   |
| Use     | Label      | Rack    | Instructions          |                    | Please send the paper requisition a     | nd any                            |
| S       | 01S        | 11      |                       |                    | attachments to imaging.                 |                                   |
| Who     | le Blood S | Specime | ns                    |                    |                                         |                                   |
| Use     | Label      | Rack    | Instructions          |                    |                                         |                                   |
| L       | 02L        | 5C      |                       |                    |                                         |                                   |
|         |            |         |                       |                    |                                         |                                   |
|         |            |         |                       |                    |                                         |                                   |
|         |            |         |                       |                    |                                         |                                   |
|         |            |         |                       |                    |                                         |                                   |
|         |            |         |                       |                    |                                         |                                   |
|         |            |         |                       |                    |                                         |                                   |
|         |            |         |                       |                    |                                         |                                   |
|         |            |         |                       |                    | Continue (F10) Pres                     | view labels (F12)                 |

- 24. Scroll to the bottom of the page and click Continue
- 25. This will bring you back to the J Station Order entry page

## C. QLS Resulting

- 1. Enter the Username: PHLLAB (same for all users)
- 2. Enter Your ID: enter the username assigned to you
- 3. Enter Your Password: enter the password you created
- 4. If this is your very first time logging into QLS, you will need to type: **ON** at the selection prompt so that the menu will display
- 5. At Selection Prompt type: EACC

| a 😬 🖻 🛱 🍝 🔊 | 🤞 🔟 💥 🏛 🗰 🤌                           | 💣 🔼                                                                                                    |           |                 |
|-------------|---------------------------------------|----------------------------------------------------------------------------------------------------|-----------|-----------------|
| QLS version | 1.0                                   |                                                                                                    | [Horsham] | MORROW, ZANETTA |
| Selection:  | OE<br>Tech<br>Bank<br>Inq<br>Mr<br>Fd | 1 - ORDER ENTRY<br>3 - TECHNICAL PROCESSING<br>4 - Banking and Storage<br>5 - Inquiry<br>8 - Management Reports<br>10 - File Definition (local) |           |                 |
| Selection:  |                                       |                                                                                                    |           |                 |

### 6. Enter

7. At Allow Release prompt type:

Choose N (No, if you are the Tech initially entering the results, this will save the results and they will not be released)

Choose **Y** (Yes, if you are the Tech assigned to review the results, this will release the results that you reviewed for the Physician to see)

| File | Edit | Terminal     | Commun | ication Sess | ions Options  | s Script   | Help |          |  |
|------|------|--------------|--------|--------------|---------------|------------|------|----------|--|
| ō    | 문    | <b>t</b> a 🛍 | i 🕹 🕹  | ® 🤞 🛛        | <b>ii</b> 🕅 🔀 | <b>∭</b> ∰ | ٨    | <b>*</b> |  |
| A    | 11   | ow 🛛         | Rele   | ase?         | <y></y>       |            |      |          |  |
|      |      |              |        |              |               |            |      |          |  |
|      |      |              |        |              |               |            |      |          |  |
|      |      |              |        |              |               |            |      |          |  |

- 8. Enter
- 9. Enter the Worklist

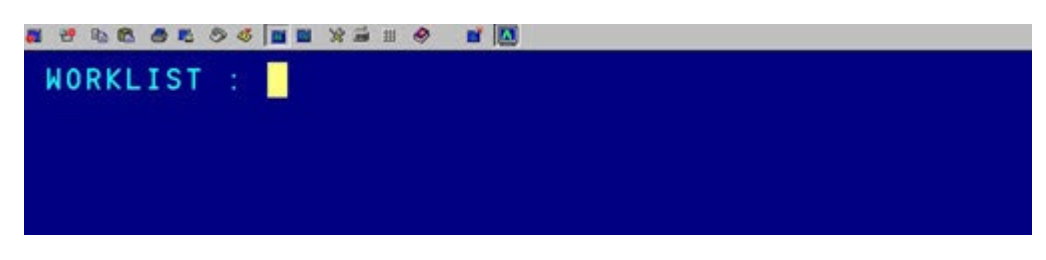

- 10. Click Enter
- 11. Enter the Accession Number

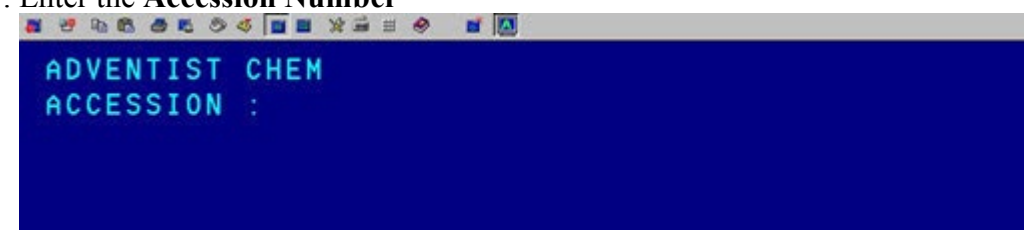

### 12. Click Enter

13. Manually enter each result on the line associated with the analyte and click enter after each result to go to the next line

| a 29 bb Cb a to 🖉 🖬 🖬           | I 💥 🏛 🖽 🧇 📑 🔼 |          |    |
|---------------------------------|---------------|----------|----|
| ADVENTIST CHEM<br>BA580688F TES | T 11, TEST    | F LIS    |    |
| 1) SOD                          |               | 2) K     |    |
| 3) CL                           |               | 4) CO2   |    |
| 5) BUN                          |               | 6) CREA  | AT |
| 7) GLUC                         |               |          |    |
|                                 |               | 10) CA   |    |
|                                 |               |          |    |
|                                 |               |          |    |
| 15) GFR                         |               | 16) GFRA | A  |
| 17) GFRC                        |               |          |    |
|                                 |               |          |    |
| ALL TEST/S PENDI                | NG.           |          |    |

- 14. Once each result is entered, you will be brought back to the screen with the Accession Number prompt
- 15. Logout to allow the Reviewing Technologist to Log in and review the results

## REVIEWER

- 1. Obtain the Sunquest report from the Resulting Technologist
- 2. Log into QLS
- 3. Follow Steps C.1 5, and at the Allow Release prompt enter **Y** for Yes so that after your review the results will release
- 4. Review the results that were entered against the physical patient report
- 5. The cursor will be on the first result, and enter through all lines

| 👩 🥶 🖻 🛍 🛎 🛤 | 🔊 🚳 📕 📓 💥 🖮 🖽 | 🧶 📑 🔼 |    |    |     |       |                     |    |     |  |
|-------------|---------------|-------|----|----|-----|-------|---------------------|----|-----|--|
| ADVENTIST   | CHEM          |       |    |    |     |       |                     |    |     |  |
| BA580688F   | TEST 11,T     | EST   |    | F  | L   | . I S |                     |    |     |  |
| 1) SOD      | 140           |       |    |    | 2)  | K     | <mark>6</mark> .2 H |    |     |  |
| 3) CL       | 111 H         |       |    |    | 4)  | C 0 2 | 30 H                |    |     |  |
| 5) BUN      | 1.2           |       |    |    | 6)  | CREA  | T.0.3 L             |    |     |  |
| 7) GLUC     | 142 H         |       |    |    |     |       |                     |    |     |  |
|             |               |       |    |    | 10) | CA    | 8.2                 |    |     |  |
|             |               |       |    |    |     |       |                     |    |     |  |
|             |               |       |    |    |     |       |                     |    |     |  |
| 15) GFR     | 0             |       |    |    | 16) | GFRA  | 0                   |    |     |  |
| 17) GFRC    | 0             |       |    |    |     |       |                     |    |     |  |
|             |               |       |    |    |     |       |                     |    |     |  |
| ALL TEST/S  | S ENTERED.    |       |    |    |     |       |                     |    |     |  |
| F1 F        | 2 F3          | F4    | F5 | F6 |     | F7    | F8                  | F9 | F10 |  |

- 6. If a result is incorrect type in /# (the # is the corresponding line that you want to correct; for example /1 to correct the result on line 1) and it will take you to the corresponding line that needs to be corrected, enter ^ on the line to remove the result, and type in the correct result.
- 7. If all results are accurate press **Enter** through all results to the end of the resulting page.
- 8. A prompt will ask whether or not to Release All and type Y (yes) or N (no), and make any corrections.

| ₩ 8° % 66 67 68 69 45 10 10 1 | 🕯 🊎 🖽 🤣 📑 🔼     |                |
|-------------------------------|-----------------|----------------|
| ADVENTIST CBC                 |                 |                |
| BA615414F TEST, 6399          | 38 01/31/1980 M | LIS            |
| 55) TARGET DNR                | 56) TEARDR DNR  | 57) TOXGRN DNR |
| 58) VACUOL DNR                | 59) CRENA DNR   | 60) PCOM DNR   |
| 61) RCOM DNR                  | 62) WCOM DNR    |                |
|                               |                 |                |
|                               |                 |                |
| RELEASE ALL: <n> Y</n>        |                 |                |

9. Once you choose Yes to release results, then press Enter

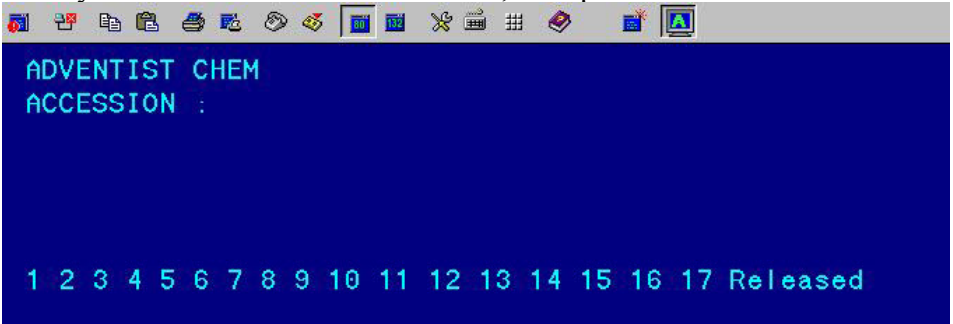

10. At the bottom of the page will be a list of each line that was released

### **D.** Review of Results in QLS

- 1. Log in to QLS
- 2. At the selection prompt type **5,2,1**

| a 😬 🖻 🛍 🥌 🖉 | 🍕 🗾 🖬 💥 🎬 🖽 🤣                         | 📑 🔟                                                                                                    |
|-------------|---------------------------------------|----------------------------------------------------------------------------------------------------|
| QLS version | 1.0                                   |                                                                                                    |
| Selection:  | OE<br>TECH<br>Bank<br>INQ<br>MR<br>FD | 1 - ORDER ENTRY<br>3 - TECHNICAL PROCESSING<br>4 - BANKING AND STORAGE<br>5 - INQUIRY<br>8 - MANAGEMENT REPORTS<br>10 - FILE DEFINITION (LOCAL) |
| Selection:  |                                       |                                                                                                    |

- 3. At the Patient prompt type the Accession Number
- 4. Enter
- 5. Patient Inquiry Screen appears

| PATIENT                | INQUIRY     |          |             |      |
|------------------------|-------------|----------|-------------|------|
| Client number          | LIS         | 00000075 | LOCAL MIS " | TEST |
| Reauisition            | 1659949     | (MANUAL) |             |      |
| Accession              | BA580688F   |          |             |      |
| Patient Name           | TEST 11.TES | г        |             |      |
| Age.D.O.B.             |             |          |             |      |
| Sex.Spec               | F           |          |             |      |
| Test(s) 10165YEPE=:*/S |             |          |             |      |
| BMP W EGFR             |             |          |             |      |
| Internal Cmnt          |             |          |             |      |
|                        |             |          |             |      |
| Date Coll              | 12/06/2018  |          |             |      |
| Time Coll              | 12:05       |          |             |      |
| Microfilm #            |             |          |             |      |
| Imaged?                | NO          |          |             |      |
| BILÎ To                | C           |          |             |      |
| Site Code              | QBA         |          |             |      |
| Pat ID #               |             |          |             |      |
| Room                   |             |          |             |      |
| Bed                    |             |          |             |      |
| UPIN                   |             |          |             |      |
| NPI                    |             |          |             |      |
| <cr> to continue:</cr> |             |          |             |      |
|                        |             |          |             |      |
| F1 F2 F3 F4            | F5 F6       | F7       | F8 F9       | F10  |

- 6. Enter 2x
- 7. You will be on the page with the results listed.
  - Pending results have not been released by the reviewer
    - Completed results have been released

| <b>ē</b> 1 | 2 <b>9</b> Q   | a 🛍 🍮 | n 🔊 🖉 📘 | 🔟 🔟 🗶 🏛 🗏 🭭 | > 📑 🔼   |         |        |        |          |         |        |     |   |
|------------|----------------|-------|---------|-------------|---------|---------|--------|--------|----------|---------|--------|-----|---|
| BA         | 158            | 0688  | F       | TEST 11,    | TEST    |         |        | LIS    |          |         | Page   | 1   |   |
| TE         | EST            | PRO   | CEDURE  | Н           | IGH/LOW | TEST R  | ESULTS | S      | UNITS    | NORMAL  | VALUES | PS  | F |
|            |                |       |         |             |         |         |        |        |          |         |        |     |   |
| BF         | 9 S I<br>( 0 T | C ME  | TABILI  | C PROFILE   |         |         |        |        |          |         |        | EPE |   |
| M Z        | ( G F          | R     |         |             |         | DENDIN  | ~      |        |          |         |        |     |   |
|            | - 5 U<br>- D O | TARE  | TIM     |             |         | DENDIN  | u<br>c |        |          |         |        |     |   |
|            | 0              | 1 001 | nc .    |             |         | DENDIN  | a<br>c |        |          |         |        |     |   |
|            | 0.0            | 2     |         |             |         | PENDIN  | G      |        |          |         |        |     |   |
|            | BU             | N     |         |             |         | PENDIN  | G      |        |          |         |        |     |   |
|            | CR             | EATI  | NINE    |             |         | PENDIN  | G      |        |          |         |        |     |   |
|            | GL             | UCOS  | Ε       |             |         | PENDIN  | G      |        |          |         |        |     |   |
|            | CA             | LCIU  | M       |             |         | PENDIN  | G      |        |          |         |        |     |   |
|            | GF             | R NO  | N BLAC  | ĸ           |         | PENDIN  | G      |        |          |         |        |     |   |
|            | GF             | RA B  | LACK    |             |         | PENDIN  | G      |        |          |         |        |     |   |
|            | GF             | RC C  | OMMENT  |             |         | PENDIN  | G      |        |          |         |        |     |   |
| S 1        | T A T          | AOE   | ′s ST   | AT Called   | to LAB: | 12:05   | TIME   | STAT D | elivered | to LAB: | 12:06  |     |   |
| W c        | o n k          | list  | : SBEP  | ECHEM       | No Io   | ad buil | t      |        |          |         |        |     |   |
| Er         | nte            | red   | by: ZE  | M002        |         |         |        |        |          |         |        |     |   |
|            |                |       |         |             |         |         |        |        |          |         |        |     |   |
| 10         |                | + 0   | contin  |             |         |         |        |        |          |         |        |     |   |
|            |                |       | contin  | ue.         |         |         |        |        |          |         |        |     |   |
|            |                |       |         |             |         |         |        |        |          |         |        |     |   |

| a 7 6 6 5 5 0 4   <b>a a</b> X <b>a</b> # 0 <b>a</b> |           |                |              |               |     |   |
|------------------------------------------------------|-----------|----------------|--------------|---------------|-----|---|
| BA647501F TEST, SY                                   | STEM      | LIS            | S            | Page          | 4   |   |
| TEST PROCEDURE                                       | HIGH/LOW  | TEST RESULTS   | UNITS        | NORMAL VALUES | PS  | R |
|                                                      |           |                |              |               |     |   |
| TOXIC GRANULATION                                    |           | PENDING        |              |               |     |   |
| VACULOATED CELLS                                     |           | PENDING        |              |               |     |   |
| CRENATED CELLS                                       |           | PENDING        |              |               |     |   |
| PLATELET MORPHOLOGY                                  |           | PENDING        |              |               |     |   |
| RBC MORPHOLOGY                                       |           | PENDING        |              |               |     |   |
| WBC MORPHOLOGY                                       |           | PENDING        |              |               |     |   |
| STAT AOE's STAT Calle                                | d to LAB: | NG TIME STAT I | Delivered to | LAB: NG       |     |   |
| Worklist: SBEPECBC                                   | No Io     | ad built       |              |               |     |   |
| Entered by: ZEM002                                   |           |                |              |               |     |   |
|                                                      |           |                |              |               |     |   |
| BASIC METABILIC PROFIL                               | E         |                |              |               | EPE |   |
| W/GFR                                                |           |                |              |               |     |   |
| SODIUM                                               | L         | 100            | mmmol/L      | 135-145       | EPE |   |
| POTASSIUM                                            | L         | 2.1            | mmol/L       | 3.5-5.1       | EPE |   |
| CHLORIDE                                             | L         | 20             | mmol/L       | 98-107        | EPE |   |
| C02                                                  |           | 30             | mmol/L       | 21-32         | EPE |   |
| BUN                                                  |           | 12             | mg/dL        | 7 - 2 0       | EPE |   |
| CREATININE                                           |           | 0.80           | mg/dL        | 0.55-1.02     | EPE |   |
| GLUCOSE                                              | H         | 500            | mg/dL        | 74-105        | EPE |   |
|                                                      |           |                |              |               |     |   |
| <cr> to continue:</cr>                               |           |                |              |               |     |   |

- 8. The worklist is listed on the page, along with the Tech(s) that entered the results, and the Tech that released the results
- 9. Results will show as pending if they are not released during result entry

### E. Cancel an Order in QLS

- 1. Log into QLS
- 2. At the Selection prompt enter: 1,7,3
- 3. Enter

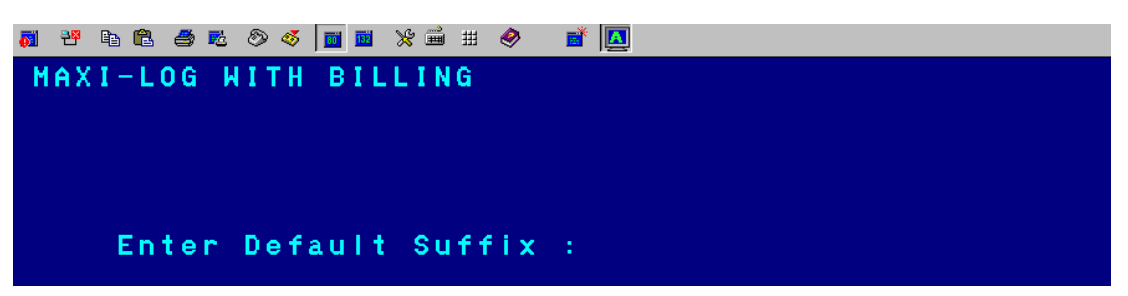

- 4. Enter through Suffix prompt
- 5. Enter the Accession number on Line 3 at the Accession prompt and press Enter and the patient with the matching accession number will populate

| a 19 9a 🖱 🛎 🔊 🛷 📊 🖬 💥 🖮 🖽 🤌 📑 🚺      |                                           |
|--------------------------------------|-------------------------------------------|
| 1) Client number                     |                                           |
| 2) Requisition                       |                                           |
| 3) Accession                         | 4) Sep ID #                               |
| 5) Patient Name                      |                                           |
| 6) Age, D. O. B.                     | 7) Sex,Spec                               |
| 8) SS #                              | 9) Pat ID #                               |
| 10) Room 10.1) Bed                   | 11) Lab Ref #                             |
| 12) Patient Phone                    | Rectangular 1, 2.1) Add'I Demo            |
| 13) Date Coll                        | 14) Time Coll                             |
| 15) UPIN 15.1) NPI                   | 16) Phys Name                             |
| 16.1) NPP                            | 16.2) NPP Name                            |
| 17) Internal Cmnt                    |                                           |
|                                      |                                           |
| 18) Copy To?                         | 18.1) Fax?                                |
|                                      |                                           |
| 19) lest(s)                          |                                           |
| 20) Report Umnt                      |                                           |
| 21) Chaolinen Ch                     |                                           |
| 22) Site Code                        | 22) Bill To                               |
| 24) Microfilm #                      | 25) Imaged 2 26) Easting                  |
|                                      | 25) Timaged? 20) Tasting                  |
|                                      |                                           |
| Change Order, Suffices = SB,SBX,SBR, | SBRX.CLSB.X.XX.ZQTE.QHO.QHOX.CLQHO.QHSC.Q |
|                                      |                                           |
| F1 F2 F3 F4 F5                       | F6 F7 F8 F9 F10 F11                       |
| VT 420-7 3-28 Cans Wran Hold On Line |                                           |

- 6. In the field with the cursor type /19 and press Enter
- 7. At the Enter Test(s) prompt, type 1 and the test that was listed on line 1 will be deleted

| Requisition | : 1659949 Accessi | on: BA580688F Na | ame: TEST 11,TEST |
|-------------|-------------------|------------------|-------------------|
|             |                   | Tests            |                   |
| 1) 10165    | YEPE=: */S11)     | 21)              | 31)               |
| 2)          | 12)               | 22)              | 32)               |
| 3)          | 13)               | 23)              | 33)               |
| 4)          | 14)               | 24)              | 34)               |
| 5)          | 15)               | 25)              | 35)               |
| 6)          | 16)               | 26)              | 36)               |
| 7)          | 17)               | 27)              | 37)               |
| 8)          | 18)               | 28)              | 38)               |
| 9)          | 19)               | 29)              | 39)               |
| 10)         | 20)               | 30)              | 40)               |
| Test(s)     | Ordered : 1       | Reflexed : 0     | Referred : 1      |
| Enter test( | s) > 📕            |                  |                   |

- 8. Enter to take you back to the main page with the demographics
- 9. On Line 20 Report Comment type // and press enter

| I) Client number       L1S         2) Requisition       1659949         3) Accession       BA5806888F       4) Sep ID #         5) Patient Name       TEST 11.TEST         6) Age.D.O.B.       7) Sex.Spec F         8) SS #       9) Pat ID #         10) Room       10.1) Bed       11) Lab Ref #         12) Patient Phone       12/06/2018       14) Time Coll 12:05 PM         13) Date Coll       12/06/2018       14) Time Coll 12:05 PM         15) UPIN       15.1) NPI       16.1 Phys Name         16.1) NPP       16.2) NPP Name         17) Internal Cmnt       18.1) Fax?         18) Copy To?       18.1) Fax?         19) Test(s)       0         20) Report Cmnt                                                                                                    | the same requiring communication accounts obtains active treb |                                                                 |
|----------------------------------------------------------------------------------------------------|---------------------------------------------------------------|-----------------------------------------------------------------|
| 1) Client number       LIS         2) Requisition       1659949         3) Accession       BA580688F       4) Sep ID #         5) Patient Name       TEST 11.TEST         6) Age.D.O.B.       7) Sex.Spec F         8) SS #       9) Pat ID #         10) Room       10.1) Bed       11) Lab Ref #         12) Patient Phone       12.1) Add' I Demo N         13) Date Coll       12/06/2018       14) Time Coll 12:05 PM         15) UPIN       15.1) NPI       16) Phys Name         16.1) NPP       16.2) NPP Name         17) Internal Cmnt       18.1) Fax?         18) Copy To?       18.1) Fax?         19) Test(s)       0         22) Site Code       QBA       23) Bill To         22) Site Code       QBA       23) Bill To       C         24) Microfilm #       25) Imaged? N       26) Fasting U | a 29 k 🛍 45 k () 45 🖬 🖬 🗶 🖬 🕯                                 |                                                                 |
| 2) Requisition       1659949         3) Accession       BA580688F       4) Sep ID #         5) Patient Name       TEST 11.TEST         6) Age, D.O.B.       7) Sex.Spec F         8) SS #       9) Pat ID #         10) Room       10.1) Bed       11) Lab Ref #         12) Patient Phone       12/06/2018       14) Time Coll 12:05 PM         13) Date Coll       12/06/2018       14) Time Coll 12:05 PM         15) UPIN       15.1) NPI       16) Phys Name         16.1) NPP       16.2) NPP Name         17) Internal Cmnt       18.1) Fax?         18) Copy To?       18.1) Fax?         19) Test(s)       0         20) Report Cmnt                                                                                                    | 1) Client number                                              | LIS                                                             |
| 3) Accession       BA580688F       4) Sep ID #         5) Patient Name       TEST 11,TEST         6) Age,D.O.B.       7) Sex,Spec F         8) SS #       9) Pat ID #         10) Room       10.1) Bed       11) Lab Ref #         12) Patient Phone       12.1) Add'I Demo N         13) Date Coll       12/06/2018       14) Time Coll 12:05 PM         15) UPIN       15.1) NPI       16) Phys Name         16.1) NPP       16.2) NPP Name         17) Internal Cmnt       18.1) Fax?         18) Copy To?       18.1) Fax?         19) Test(s)       0         20) Report Cmnt                                                                                                    | 2) Requisition                                                | 1659949                                                         |
| 5) Patient Name       TEST 11,TEST         6) Age.D.O.B.       7) Sex.Spec         8) SS #       9) Pat ID #         10) Room       10.1) Bed       11) Lab Ref #         12) Patient Phone       12.1) Add'I Demo N         13) Date Coll       12/06/2018       14) Time Coll 12:05 PM         15) UPIN       15.1) NPI       16) Phys Name         16.1) NPP       16.2) NPP Name         17) Internal Cmnt       18.1) Fax?         18) Copy To?       18.1) Fax?         19) Test(s)       0         20) Report Cmnt                                                                                                    | 3) Accession                                                  | BA580688F 4) Sep ID #                                           |
| 6) Age, D. O. B.       7) Sex, Spec       F         8) SS #       9) Pat ID #         10) Room       10.1) Bed       11) Lab Ref #         12) Patient Phone       12.1) Add'I Demo N         13) Date Coll       12/06/2018       14) Time Coll         15) UPIN       15.1) NPI       16) Phys Name         16.1) NPP       16.2) NPP Name         17) Internal Cmnt       18.1) Fax?         18) Copy To?       18.1) Fax?         19) Test(s)       0         20) Report Cmnt                                                                                                    | 5) Patient Name                                               | TEST 11, TEST                                                   |
| 8) SS #       9) Pat ID #         10) Room       10.1) Bed       11) Lab Ref #         12) Patient Phone       12.1) Add'I Demo N         13) Date Coll       12/06/2018       14) Time Coll 12:05 PM         15) UPIN       15.1) NPI       16) Phys Name         16.1) NPP       16.2) NPP Name         17) Internal Cmnt       18.1) Fax?         18) Copy To?       18.1) Fax?         19) Test(s)       0         20) Report Cmnt                                                                                                    | 6) Age, D. O. B.                                              | 7) Sex,Spec F                                                   |
| 10) Room       10.1) Bed       11) Lab Ref #         12) Patient Phone       12.1) Add'I Demo N         13) Date Coll       12/06/2018       14) Time Coll 12:05 PM         15) UPIN       15.1) NPI       16) Phys Name         16.1) NPP       16.2) NPP Name         17) Internal Cmnt       18.1) Fax?         18) Copy To?       18.1) Fax?         19) Test(s)       0         20) Report Cmnt                                                                                                    | 8) SS #                                                       | 9) Pat ID #                                                     |
| 12) Patient Phone       12.1) Add'I Demo N         13) Date Coll       12/06/2018       14) Time Coll 12:05 PH         15) UPIN       15.1) NPI       16) Phys Name         16.1) NPP       16.2) NPP Name         17) Internal Cmnt       18.1) Fax?         18) Copy To?       18.1) Fax?         19) Test(s)       0         20) Report Cmnt                                                                                                    | 10) Room 10                                                   | .1) Bed 11) Lab Ref #                                           |
| 13) Date Coll       12/06/2018       14) Time Coll       12:05 PM         15) UPIN       15.1) NPI       16) Phys Name       16.2) NPP Name         16.1) NPP       16.2) NPP Name       16.2) NPP Name         17) Internal Cmnt       18.1) Fax?       N         18) Copy To?       18.1) Fax?       N         19) Test(s)       0         20) Report Cmnt                                                                                                    | 12) Patient Phone                                             | Reduced (12.1) Add'l Demo N                                     |
| 15) UPIN       15.1) NPI       16) Phys Name         16.1) NPP       16.2) NPP Name         17) Internal Cmnt       18.1) Fax?         18) Copy To?       18.1) Fax?         19) Test(s)       0         20) Report Cmnt                                                                                                    | 13) Date Coll                                                 | 12/06/2018 14) Time Coll 12:05 PM                               |
| 16.1) NPP       16.2) NPP Name         17) Internal Cmnt       16.2) NPP Name         18) Copy To?       18.1) Fax? N         19) Test(s)       0         20) Report Cmnt                                                                                                    | 15) UPIN 15.1) NPI                                            | 16) Phys Name                                                   |
| 17) Internal Cmnt         18) Copy To?       18.1) Fax? N         19) Test(s)       0         20) Report Cmnt                                                                                                    | 16.1) NPP                                                     | 16.2) NPP Name                                                  |
| 18) Copy To?       18.1) Fax? N         19) Test(s)       0         20) Report Cmnt                                                                                                    | 17) Internal Cmnt                                             |                                                                 |
| 19) Test(s)       0         20) Report Cmnt                                                                                                    | 18) Copy To?                                                  | 18.1) Fax? N                                                    |
| 19) Test(s)       0         20) Report Cmnt                                                                                                    |                                                               |                                                                 |
| 20) Report Cmnt         21) Specimen Ct       1S         22) Site Code       QBA       23) Bill To       C         24) Hicrofilm #       25) Imaged? N       26) Fasting U         Change Order, Suffices = SB,SBX,SBR,SBRX,CLSB,X,XX,ZQTE,QHO,QHOX,CLQHO,QHSC,Q                                                                                                    | 19) Test(s) 0                                                 |                                                                 |
| 21) Specimen Ct       1S         22) Site Code       QBA       23) Bill To       C         24) Hicrofilm #       25) Imaged? N       26) Fasting U         Change Order, Suffices = SB,SBX,SBR,SBRX,CLSB,X,XX,ZQTE,QHO,QHOX,CLQHO,QHSC,Q                                                                                                    | 20) Report Cmnt                                               |                                                                 |
| 21) Specimen Ct       1S         22) Site Code       QBA       23) Bill To       C         24) Microfilm #       25) Imaged? N       26) Fasting U         Change Order, Suffices = SB,SBX,SBR,SBRX,CLSB,X,XX,ZQTE,QHO,QHOX,CLQHO,QHSC,Q                                                                                                    |                                                               |                                                                 |
| 22) Site Code     QBA     23) Bill To     C       24) Microfilm #     25) Imaged? N     26) Fasting U       Change Order, Suffices = SB,SBX,SBR,SBRX,CLSB,X,XX,ZQTE,QHO,QHOX,CLQHO,QHSC,Q                                                                                                    | 21) Specimen Ct 1S                                            |                                                                 |
| 24) Microfilm # 25) Imaged? N 26) Fasting U<br>Change Order, Suffices = SB,SBX,SBR,SBRX,CLSB,X,XX,ZQTE,QHO,QHOX,CLQHO,QHSC,Q                                                                                                    | 22) Site Code                                                 | QBA 23) BILL TO C                                               |
| Change Order, Suffices = SB,SBX,SBR,SBRX,CLSB,X,XX,ZQTE,QHO,QHOX,CLQHO,QHSC,Q                                                                                                    | 24) Microfilm #                                               | 25) Imaged? N 26) Fasting U                                     |
| Change Order, Suffices = SB,SBX,SBR,SBRX,CLSB,X,XX,ZQTE,QHO,QHOX,CLQHO,QHSC,Q                                                                                                    |                                                               |                                                                 |
| Change Order, Suffices = SB,SBX,SBR,SBRX,CLSB,X,XX,ZWTE,WHU,WHOX,CLWHO,WHSC,W                                                                                                    |                                                               |                                                                 |
|                                                                                                    | Change Under, Suffices = Si                                   | B, SBX, SBR, SBRX, CLSB, X, XX, ZWTE, WHO, WHOX, CLWHO, WHSC, W |
| E1 E2 E2 E4 E5 E6 E7 E8 E9 E10 E11 E12                                                                                                    | E1 E2 E3 E4                                                   |                                                                 |

- 10. At the File prompt type  $\mathbf{Y}$
- 11. Enter
- 12. A message will show that says the test was deleted, and then a message will appear asking the reason. Type in the reason for cancelling the order.

| <b>. 7 % % &amp; * % %    . *</b> % <b>* * *</b> |              |                |               |
|--------------------------------------------------|--------------|----------------|---------------|
| 1) Client number                                 | LIS          |                |               |
| 2) Requisition                                   | 1743267      |                |               |
| 3) Accession                                     | Be647501F    | 4) Sep ID #    |               |
| 5) Patient Name                                  | TEST SYSTEM  | 1, oop 10 m    |               |
| 6) Age D 0 B                                     | 33 12/12/198 | 4 7) Sex Spec  | F             |
| 8) 55 #                                          | 00,12,12,100 | 9) Pat ID #    |               |
| 10) Boom                                         | 10 1) Bed    | 11) lab Ref #  |               |
| 12) Patient Phone                                | TO.T) Bed    |                |               |
| 12) Data Coll                                    | 12/11/2019   | 14) Time Coll  |               |
|                                                  | NDT          | 16) Phys Name  | 0200          |
| 10 1) NDD 10.1)                                  | NET          | 16 2) NDD Nome |               |
| 17) Internal Const                               |              | 10.2) NFF Name |               |
| 17) Internal Cmnt                                |              |                |               |
| 10) 0                                            |              |                |               |
| 18) Copy 10?                                     |              | IS.IJ Fax? N   |               |
| 10) Task(s) 1                                    |              |                |               |
|                                                  |              |                |               |
| 20) Report Cmnt                                  |              |                |               |
|                                                  |              |                |               |
| 21) Specimen Ct 15                               | 1L           |                |               |
| 22) Site Code                                    | QBA          | 23) Bill To    | С             |
| 24) Microfilm #                                  |              | 25) Imaged? N  | 26) Fasting N |
|                                                  |              |                |               |
|                                                  |              |                |               |
| Reason for deleting 63                           | 99YEPE = :   |                |               |
|                                                  |              |                |               |

#### 13. Enter

14. The order will be deleted

## F. QLS Call Documentation

- 1. Log into QLS
- 2. At Selection Prompt enter: 5,2,1 (Patient Inquiry)
- 3. Enter the Accession number
- 4. Type the Letter "C" and press enter
- 5. At output prompt press enter
- 6. At Area of Call Prompt type the Letter "O" and press enter
- 7. At Reason for Call Prompt type "RF" and press enter
- 8. At the comment line: enter your call documentation (Example --- Called Results to Dr. Cacciabeve 040819 at 1312)
- 9. Press Enter
- 10. At Correct Prompt Type "Y" if your call documentation is correct or "N" if you need to make a correction
- 11. Press enter and your call documentation will automatically be saved

## G. QLS Pending Worklist

Use menu path 3,2,4,1 – Hit enter for most of the fields to select the default option. Details below are for our specific site.

- Each EPE worklist can be checked individually by entering the worklist name, i.e. SBEPECHEM, SBEPECBC, SBEPEPT, etc. Selecting ALL will capture all EPE worklists.
- If you want a printout, enter your QLS printer name in the Output Device Field.
- If you don't enter a device it will default to the screen.

Output Device? < TNA23443: > Select <A>ccession or <W>orklist: <W> Allow data to scroll <N> Performing Site: N7T WORKLIST: ALL Summary or Detail? <D> Priority or All? <**A**> Display Pending Tests (<N>0, <U>nit codes, OR <T>est names: <N> Include Storage Information? (Y)es, (N)o ,(D)etail: <N> Include UNRECEIVED specimens: <N> Include additional unit codes: <N> Include report and internal comments: <N> Sort by (<A>ccession, <D>id, <C>lient or <DA>te ) <DA> Print for Specific (C)lients or (A)ll: <A> ALL Login Site IDs <ALL> Client/Order Type: <A>ll, <R>egular, <H>ospital, <N>ew, <J>eopardized, <NJ>New & Jeopardized, <Q>Preferred, <SO>STAT ONLY, <AO>ASAP ONLY, <SA>STAT and ASAP ONLY: <A> Include (I)NCO and/or (T)NP Holds and/or (P)RE-AUTH Holds <N> **Include Submitted Specimens** <N> Include Order Code Status: <N>

One worklist per page <N>

Example:

WORKLIST PENDING PAGE 1 QUEST 03/18/2019 11:14 03/18/2019 LOGIN SITE IDS: ALL PERFORMING SITE IDS: EPE

No. LOAD/SEQ ACCESSION TYPE A/R PATIENT AGE SX CLIENT ORD. DATE ORD. TIME DATE REC. TIME REC. LID

GRAND TOTAL: 0 GRAND PRIORITY TOTAL: 0

#### H. Adding Comments to Results

- 1. Ensure that the cursor is on the field where the comment needs to be added
- 2. Enter "\*" (asterisk) in the field
- 3. A screen will appear and comments for Path Reviews can be entered in this area
- 4. Once the entry is complete enter " // " (2 forward slashes) to be taken back to the resulting screen

#### I. Adding IDAA to your Favorites Tab

- 1. Go to the Quest homepage
- 2. Type <u>www.wikinet.qdx.com</u> in the search engine
- 3. On the wikinet page, scroll down to the hyperlink **National Front End Operations** and click on it
- 4. On the next page, which is the Resources Page, under the Additional Resources Tab towards the bottom of the page, click on **IDAA & QLS Access**
- 5. The LIS Access page opens and under the IDAA II (GUI) Production header, you will scroll down to the Horsham site, and click on the hyperlink next to it <a href="http://idaagui.qdx.com/QHO/IdaaGUI/">http://idaagui.qdx.com/QHO/IdaaGUI/</a>
- 6. This will open the IDAA login page and it can be saved to your favorites
- 8. RELATED DOCUMENTS NA
- 9. **REFERENCES** NA

## **10. REVISION HISTORY**

| Version | Date     | Reason for Revision                                 | Revised<br>By | Approved<br>By |
|---------|----------|-----------------------------------------------------|---------------|----------------|
| 1       | 11/5/19  | Header: changed WAH to WOMC                         | Z Morrow      | R SanLuis      |
|         |          | Section 7: revised manual req entry to include more |               |                |
|         |          | steps; added QLS call documentation and pending     |               |                |
|         |          | worklist; added steps to put IDAA link on favorites |               |                |
|         |          | Section 11: added QLS UA abbreviations              |               |                |
| 2       | 12/23/20 | Section 5: added amylase, lipase & CSF cell count / | L Barrett     | R SanLuis      |
|         |          | diff                                                | Z Morrow      |                |
|         |          | Section 11: added attachments F and G               |               |                |
| 3       | 6/8/21   | Section 5: added TDM tests                          | L Barrett     | R SanLuis      |
|         |          |                                                     |               |                |

## 11. ADDENDA AND APPENDICES

- A. QLS Functions
- B. Verification of Second Review
- C. IDAA Patient Labels
- D. Printing QLS Reports
- E. QLS Urinalysis Worklist Abbreviations
- F. Granting Access to New Employees
- G. CSF Cell Count and Diff DB Mapping

## Attachment A

## **QLS FUNCTIONS**

- // will take you back one menu/page
- /# when in result entry will take you to the line with the corresponding #
- ^ to remove any result you have entered in error
- ?? If typed at the Selection prompt this will open Help Text

#### Attachment B

## **VERIFICATION OF SECOND REVIEW IN QLS**

- 1. Log into QLS
- 2. At Selection prompt type: PINQ

- 3. At Patient prompt type: ACCESSION NUMBER of the Patient you want to verify a review on
- 4. Press Enter
- 5. At the Patient Inquiry screen, press Enter

| PATIENT                |              |                                       |
|------------------------|--------------|---------------------------------------|
| Client number          | ITC          | 0000007E LOCAL MIS TEST               |
|                        | 1742207      | (MANUAL)                              |
| Requisition            | 1/4320/      | (MHNUHL)                              |
| Accession              | BA64/501F    | · · · · · · · · · · · · · · · · · · · |
| Patient Name           | TEST, SYSTEM | [ONLINE CALL LOG]                     |
| Age, D.O.B.            | 33,12/12/198 | 3 4                                   |
| Sex,Spec               | F            |                                       |
| Test(s) 10165YEPE=;*/S |              |                                       |
| BMP W EGFR             |              |                                       |
| Internal Cmnt          |              |                                       |
|                        |              |                                       |
| Date Coll              | 12/11/2018   |                                       |
| Time Coll              | 02:00        |                                       |
| Microfilm #            |              |                                       |
| Imaged?                | NO           |                                       |
| Bill To                | С            |                                       |
| Site Code              | QBA          |                                       |
| Pat ID #               |              |                                       |
| Room                   |              |                                       |
| Bed                    |              |                                       |
| UPIN                   |              |                                       |
| NPT                    |              |                                       |
| <cr> to continue:</cr> |              |                                       |

6. Enter 2x

7. Page appears with information for the Tech that reviewed and entered the results

| TEST PROCEDURE                 | HIGH/LOW | TEST RESULTS | UNITS | NORMAL VALUES |
|--------------------------------|----------|--------------|-------|---------------|
| CBC W/DIFF                     |          |              |       |               |
| WHITE BLOOD CELL               |          | CANCELLED    |       |               |
| RED BLOOD CELL                 |          | CANCELLED    |       |               |
| HEMOGLOBIN                     |          | CANCELLED    |       |               |
| HEMATOCRIT                     |          | CANCELLED    |       |               |
| MCV                            |          | CANCELLED    |       |               |
| МСН                            |          | CANCELLED    |       |               |
| мснс                           |          | CANCELLED    |       |               |
| RDW                            |          | CANCELLED    |       |               |
| PLTC                           |          | CANCELLED    |       |               |
| MPV                            |          | CANCELLED    |       |               |
| SEGS/NEUTROPHILS               |          | CANCELLED    |       |               |
| LYMPH                          |          | CANCELLED    |       |               |
| MONOCYTE                       |          | CANCELLED    |       |               |
| EUSINS                         |          | CANCELLED    |       |               |
| BASUPHIL                       |          | CANCELLED    |       |               |
| Entered by: ZEM002             | ** CANCE | LLEV **      |       |               |
| BASIC METABILIC PROF:<br>W/GFR | ILE      |              |       |               |
| <cr> to continue:</cr>         |          |              |       |               |

## Attachment C

## **IDAA PATIENT LABELS**

### **TEST / SPECIMEN LABEL**

Performing Site | Test Name or Special Handling Instructions (Order codes when merged)

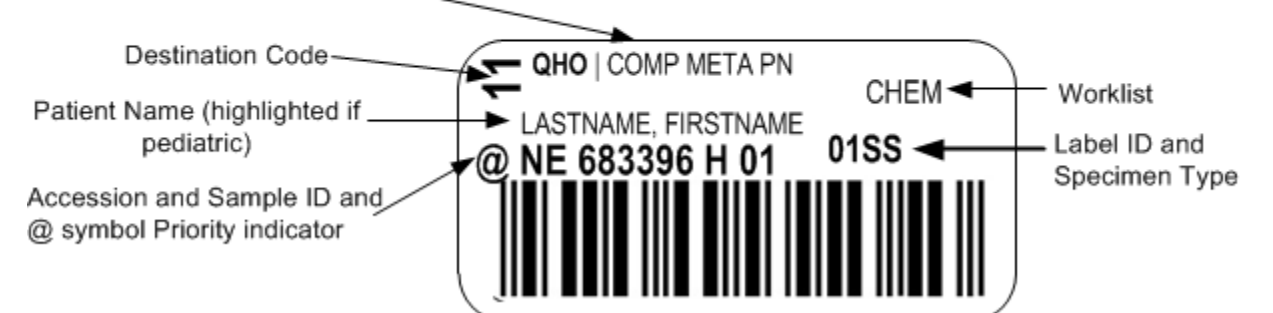

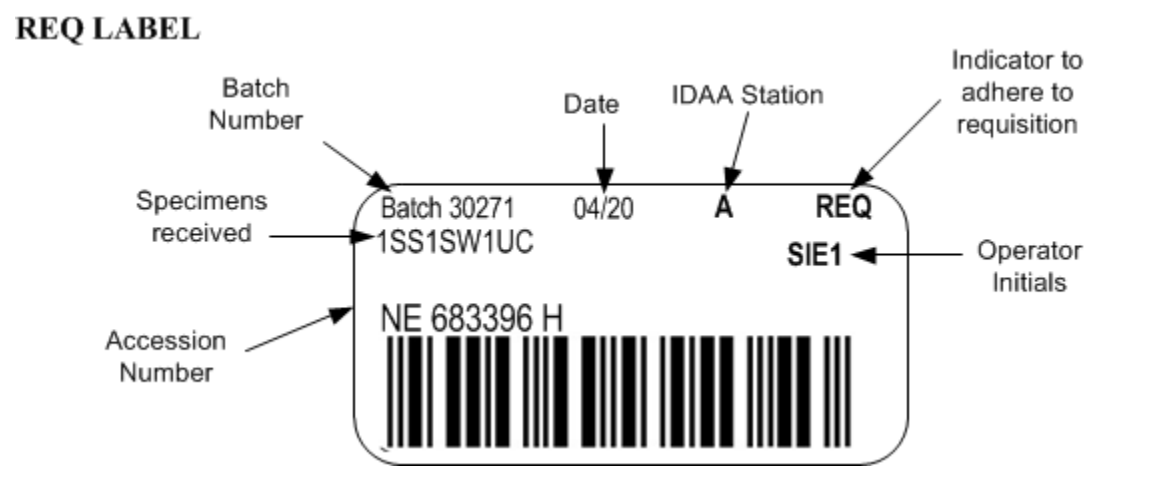

### Attachment D

## **PRINTING QLS REPORTS**

- 1. Log into QLS
- 2. At the Selection Prompt Enter: 5,2,5
- 3. Output Device? wah1001
- 4. REPORT FORM <STANDARD REPORT FORMAT>: type in LIST and enter 3 from the sequence below

### SEQUENCE

NUMBER REPORT FORMAT DESCRIPTION

------

- 1) ASTM FORMAT
  - 2) STANDARD CONDENSED REPORT FORM
  - 3) STANDARD LASER REPORT FORMAT
  - 4) STANDARD REPORT FORMAT
- 5. REPORT FORM <STANDARD REPORT FORMAT>: **STANDARD LASER REPORT FORMAT**
- 6. FORMS ALIGNED <Y>? Enter **Y**
- 7. ACCESSION: enter the accession number and return

#### Attachment E

## **QLS URINALYSIS WORKLIST ABBREVIATIONS**

| Worklist | Result  |                           | Worklist | Result  |                           |
|----------|---------|---------------------------|----------|---------|---------------------------|
| Pos      | Analyte | Result Name               | Pos      | Analyte | Result Name               |
| 1        | UCOL    | Color                     | 22       | UCAPO4  | Calcium Phosphate Crystal |
| 2        | UCHAR   | Character                 | 23       | UCELCA  | Cellular Cast             |
| 3        | USPG    | Specific Gravity          | 24       | UCYFT   | Cystine Crystal           |
| 4        | UPH     | рН                        | 25       | UEPCA   | Epithelial Cast           |
| 5        | ULEUK   | Leuko. Esterase           | 26       | UFAT    | Fat                       |
| 6        | UNIT    | Urine Nitrite             | 27       | UFATCA  | Fatty Cast                |
| 7        | UPRO    | Urine Protein             | 28       | UGRCA   | Granular Cast             |
| 8        | UGLUC   | Urine Glucose             | 29       | UHCYA   | Hyaline Cast              |
| 9        | UKET    | Urine Ketone              | 30       | UHYST   | Hyphae Yeast              |
| 10       | UROBI   | Urine Urobilinogen        | 31       | ULEUC   | Leucine Crystal           |
| 11       | UBIL    | Urine Bilirubin           | 32       | UMUC    | Mucous                    |
| 12       | UOCB    | Urine Occult Blood        | 33       | UOFB    | Oval Fat Body             |
| 13       | UWBC    | WBC                       | 34       | URBCA   | Red Blood Cell Cast       |
| 14       | URBC    | RBC                       | 35       | UREPI   | Renal Epithelial          |
| 15       | UEPI    | Epith. Cells              | 36       | USEPI   | Squamous Epithelial       |
| 16       | UBACT   | Urine Bacteria            | 37       | UTPO4   | Triphosphate Crystal      |
| 17       | UAMOR   | Amorphous Crystal         | 38       | UTRICH  | Trichomonas               |
| 18       | UBRCA   | Broad Cast                | 39       | UTYRO   | Tyrosine Crystal          |
| 19       | UBYST   | Budding Yeast             | 40       | UURIC   | Uric Acid Crystal         |
| 20       | UCACB   | Calcium Carbonate Crystal | 41       | UWAXCA  | Waxy Cast                 |
| 21       | UCAOX   | Calcium Oxalate Crystal   | 42       | UWBCA   | White Blood Cell Cast     |

#### Attachment F

## **GRANTING ACCESS TO NEW EMPLOYEES**

#### A. Grant QLS Access

- 1. Log into SAM Provisioning
- 2. Click on the name of the employee that you want to grant access
- 3. On this screen under Access "ADD" is the default option
- 4. Hoover over "Applications" and a dropdown menu appears.
- 5. Choose "QLS Production" (you must give QLS access first, before giving access to IDAA)

| <ul> <li>Might in samaly grupped come or on one of provision cauges</li> </ul>                                                                                                    | - 3498-318                                                |                                                                                                  | ~ iii O Search.                                                                                                    | -                                    | .p          |
|----------------------------------------------------------------------------------------------------|-----------------------------------------------------------|--------------------------------------------------------------------------------------------------|----------------------------------------------------------------------------------------------------|--------------------------------------|-------------|
| M Provisioning - Quest                                                                                                    |                                                           |                                                                                                  |                                                                                                    | VII 1- 1 M                           |             |
| Edit View Favorites Tools Help                                                                                                    |                                                           |                                                                                                  |                                                                                                    |                                      |             |
| 😥 curQuest online 👔 He thought he saw a d 🔹                                                                                                    |                                                           |                                                                                                  |                                                                                                    | 💁 = 🖾 = 🖙 📾 = Page =                 | Safety - T  |
| Ouest<br>Disgnostics SAM Provision                                                                                                    | ling                                                      |                                                                                                  |                                                                                                    |                                      |             |
| Provision Help                                                                                                    |                                                           |                                                                                                  | Session will and wit                                                                                                    | nout activity in 28:45 - ZANETTA MOR | ROW (logoe) |
| Employees - Travelle Doniel Blason (#3030010)                                                                                                    |                                                           |                                                                                                  |                                                                                                    |                                      |             |
|                                                                                                    |                                                           |                                                                                                  |                                                                                                    |                                      |             |
| Profile Details                                                                                                    |                                                           |                                                                                                  |                                                                                                    |                                      |             |
| Employee ID Name                                                                                                    | Job Title                                                 | Department                                                                                       | Business Unit# - Description                                                                                                    | Location                             | Status      |
| 3088310 Travelle Doniet Mason                                                                                                    | Technologist, Medical I                                   | Mgd Labs - General Lab                                                                           | 67100 - Guest Diagnostics - Chantilly                                                                                                    | MD_N7T_11890 Healing Way             | Active      |
|                                                                                                    |                                                           |                                                                                                  |                                                                                                    |                                      |             |
| 0.000000                                                                                                    |                                                           |                                                                                                  |                                                                                                    |                                      |             |
| Access                                                                                                    |                                                           |                                                                                                  |                                                                                                    |                                      |             |
| Add Modify                                                                                                    |                                                           |                                                                                                  |                                                                                                    |                                      |             |
| Access<br>Add Modify<br>Has & In Progress                                                                                                    |                                                           |                                                                                                  |                                                                                                    | Access Basket                        |             |
| Access<br>Add Modify<br>Nas & In Progress                                                                                                    |                                                           | Applications                                                                                     |                                                                                                    | Access Basket                        |             |
| Access Access Ac |                                                           | Applications                                                                                     | Empty<br>Enterty                                                                                                    | Access Basket                        |             |
| Access Access Ac | Mon Qu                                                    | Applications<br>Q.                                                                               | Empty<br>Select environment                                                                                                    | Access Basket                        |             |
| Access<br>Access<br>Biological<br>Internet Accesses<br>To see current accounts while( [Applications]<br>Instation Action and Distation accounts                                                                                                    | Non Gu                                                    | Applications                                                                                     | Engly<br>General advances                                                                                                    | Access Stasket                       |             |
| Access Access Ac | Non Gu<br>IDAA C<br>Quest t                               | Applications<br>Q<br>entIDS Network Account<br>opposi<br>med Alabers                             | C musty                                                                                                    | Access Basket                        |             |
| Act South Control Control Cont | Non Qu<br>IDAA C<br>Quest E<br>QLS Ph                     | Applications<br>Q.<br>extUS Metwork Account<br>opnos<br>real Abasis<br>oblaction                 | Constru-                                                                                                    | Access Banket                        |             |
| Acti MonSity<br>Mark & to Progress<br>To see current accounts select [Applications]<br>readers where we constants accounts<br>Commit Access<br>Commit Access                                                                                                    | Non Gu<br>IDAA C<br>Quest E<br>QL 5 M                     | Applications                                                                                     | C matrix                                                                                                    | - Access Basket -                    |             |
| Add Boostly<br>Rean & an Progress<br>To see current accounts select [Apple.doions]<br>Commit Access<br>Commit                                                                                                    | Non Gu<br>IDAA C<br>Quast E<br>QL 5 M<br>QL 5 M<br>QL 5 M | Applications C.<br>C.<br>estUS Network Account<br>ogenos<br>Tradi Abaese<br>oduction<br>bioteton | Control of the second of the second of the s | Accesss Banket                       |             |

6. The applications menu appears with the Production options, scroll down to choose "Philadelphia Production" and click on the plus sign

| sioning - Quest ×                     |                                           | lice ris               | sk of LU                              | VII J-19                 |                  |
|---------------------------------------|-------------------------------------------|------------------------|---------------------------------------|--------------------------|------------------|
| View Favorites Tools Help             |                                           |                        |                                       |                          |                  |
| uest online 🧃 He thought he saw a d 🝷 |                                           |                        |                                       | 🏠 🔻 🖾 👻 🖶 🖷 👻 Page 🕶     | Safety • Tools • |
| Profile Details                       |                                           |                        |                                       |                          |                  |
| Employee ID Name                      | Job Title                                 | Department             | Business Unit# - Description          | Location                 | Status           |
| 3088310 Travelle Doniel Mason         | Technologist, Medical I                   | Mgd Labs - General Lab | 67100 - Quest Diagnostics - Chantilly | MD_N7T_11890 Healing Way | Active           |
| Access                                |                                           |                        |                                       |                          |                  |
| Add Modify                            |                                           |                        |                                       |                          |                  |
|                                       |                                           |                        |                                       |                          |                  |
| Has & In Progress                     | Applicatio                                | ns Add New Access      | Help A-Z Q                            | Access Basket            |                  |
| Has no QLS Production Accounts        | QLSDBS                                    |                        | The Empty                             |                          |                  |
| Hint: Add New Access                  | Oklabor                                   | a Droduction           | Select new acce                       | ss to add                |                  |
|                                       | QLSDLO                                    | Production             | +                                     |                          |                  |
|                                       | Dhilada                                   | abia Draduatian        |                                       |                          |                  |
|                                       | QLSPHP                                    | pina Production        | +                                     |                          |                  |
|                                       | Dittabu                                   | ab Desidentia a        |                                       |                          |                  |
|                                       | QLSPBL                                    | gn Production          | +                                     |                          |                  |
|                                       |                                           |                        |                                       |                          |                  |
|                                       |                                           | Production             |                                       |                          |                  |
|                                       | Seattle<br>QLSSEA                         | Todacaon .             | +                                     |                          |                  |
|                                       | Seattle  <br>QLSSEA                       | Total Lion             | +                                     |                          |                  |
|                                       | Seattle  <br>QLSSEA<br>St. Loui<br>QLSSTL | Production             | + ~                                   |                          |                  |
| Commit Access                         | Seattle  <br>QLSSEA<br>St. Loui<br>QLSSTL | s Production           | + ~                                   |                          |                  |

- 7. On this screen under
  - Set User ID choose the drop down and select the employee initials (this is the only option)
  - o Set Security Levels Like choose "Another User" and click "Get Security Levels".

| Access                           |                                                                                                    |     |
|----------------------------------|----------------------------------------------------------------------------------------------------|-----|
| Add Modify                       |                                                                                                    |     |
| Philadelphia Production (QLSPHP) | Close                                                                                                    | e X |
| START                            |                                                                                                    |     |
| Set User ID                      | Hint: If you have multiple options, choose one that best fits for this account.           YXS010         Image: State State Stat |     |
| Set Security Levels Like         | Hint: The "ANOTHER USER" option allows you to search and copy Security Levels from another user's account.  Select Group - ANOTHIER USER ANATOMIC PATHOLOGY CHEM-TOX CLIENT SERVICES Get Security Levels Edit Security Levels Edit Security Levels                                                                                                    |     |
| FINALLY                          |                                                                                                    |     |
| Confirm and Add                  | ок                                                                                                    |     |
| Need Assistance?                 | Please call the National Help Desk at 1-877-53-QUEST(8378) and select Option 6, 2.                                                                                                    |     |

• Type in the ID of another known user and click "Search". When the other user comes up, click on their employee ID.

| Access                                                                            |                                           |                        |                          |                                                      |                                                        |
|-----------------------------------------------------------------------------------|-------------------------------------------|------------------------|--------------------------|------------------------------------------------------|--------------------------------------------------------|
| Add Modify                                                                        |                                           |                        |                          |                                                      |                                                        |
| Philadelphia Production (QLSF                                                     | энр)                                      |                        |                          |                                                      | Close >                                                |
| Enter Name, QLS ID or Employ                                                      | yee ID: ZEM002                            | Search Undo            |                          |                                                      |                                                        |
| QLS User ID                                                                       | Name                                      | Job Title              | Employee ID              | Business Unit                                        | Location                                               |
| ZEM002                                                                            | Morrow, Zanetta Eunique                   | Supv, Lab              | 159145                   | Quest Diagnostics - Chantilly                        | MD_EPE_7600 Carroll Avenue                             |
| Commit Access<br>Yes, I will have the resource<br>will retain for audit purposes. | e sign the IT Security Responsibilities A | Acknowledgement form ( | (Form for Non-Employees) | within 1 business day of their start date or their a | nccess provisioning date (if later than start date). I |

• Ensure that all of the options match the picture and click "Continue" at the bottom. You will return to the Access screen.

| Philadelphia Production (QLSPHP)                |       |                             | Close 🗙 |
|-------------------------------------------------|-------|-----------------------------|---------|
| Local Access:                                   | Yes 🔽 |                             |         |
| Access to Confidential Clients:                 | Yes 💌 |                             |         |
| Access to Patient Results:                      | Yes 🔽 |                             |         |
| Receive Email QMPS Internal Laboratory Reports: | No    |                             |         |
| Order Entry:                                    | 7     | Billing:                    | 0       |
| Technical Processing:                           | 7 💌   | Banking and Storage:        | 7       |
| Inquiry:                                        | 7     | Microbiology Processing:    | 0       |
| Client Services Menu:                           | 0     | Management Reports:         | 1       |
| File Definition (Headquarters):                 | 0     | File Definition (Local):    | 4       |
| Anatomic Pathology:                             | 0     | Distribution:               | 0 💌     |
| Sales Support:                                  | 0     | Information Resources Menu: | 0       |
| CIS Support Menu:                               | 0     | QA and Compliance:          | 0 💌     |
| Continue Undo                                   |       |                             |         |

• Click on each of the highlighted documents and print each one. Enter today's date in the box for TNP/DNR Training, and then click in the Yes box and click "OK".

| 202470                                   | Yohannes X Siyum                                                                                                    | Technologist, Medical I                                                                                                    | Mgd Labs - General Lab                                                                                                    | 67100 - Quest Diagnostics - Chantilly                                                                                                    | MD_N7T_11890 Healing Way                                                                                                    | Active                     |
|------------------------------------------|----------------------------------------------------------------------------------------------------|----------------------------------------------------------------------------------------------------|----------------------------------------------------------------------------------------------------|----------------------------------------------------------------------------------------------------|----------------------------------------------------------------------------------------------------|----------------------------|
| Access                                   |                                                                                                    |                                                                                                    |                                                                                                    |                                                                                                    |                                                                                                    |                            |
| Add Modify                               |                                                                                                    |                                                                                                    |                                                                                                    |                                                                                                    |                                                                                                    |                            |
| Philadelphia Produc                      | tion (QLSPHP)                                                                                                    |                                                                                                    |                                                                                                    |                                                                                                    |                                                                                                    | Close 🛛                    |
| START                                    |                                                                                                    |                                                                                                    |                                                                                                    |                                                                                                    |                                                                                                    |                            |
| Set User ID                              | Hint: I<br>YXS(                                                                                                    | f you have multiple options, cho                                                                                                    | ose one that best fits for this acc                                                                                                    | count.                                                                                                    |                                                                                                    |                            |
| Set Security Levels                      | Like Hint: 1<br>- Sel<br>ANA<br>CHE<br>CLIE<br>Get S                                                                                                    | he "ANOTHER USER" option<br>ect Group –<br>OTHER USER<br>OTMIC PATHOLOGY<br>M-TOX<br>M-TOX<br>MT SERVICES<br>ecurity Levels<br>Edit Security Le                                                                                                    | allows you to search and copy S<br>vels                                                                                                    | ecurity Levels from another user's account.                                                                                                    |                                                                                                    |                            |
| Set TNP/DNR Trainii<br>& Accept Agreemen | ng Date "Uerr<br>tit scenificant<br>confidiment<br>(Mana<br>- Test<br>- Guerr<br>- Curr<br>(Mana<br>- Test<br>- Curr<br>- Curr<br>- Test<br>- Curr<br>- Curr<br>- C | understands that in using this 2 vg information. and sign an X<br>ential and not to disclose it to o vg information. See subject to disclosima y action,<br>usus review and forward any reg or must retain all documents at<br>Nei Reported or Performed (TM<br>Nei Reported or Performed TM<br>NR Reported or Deformed to the<br>st Diagnostics Corporate Integri<br>NR Training Date: | ystem, user must follow Guest D<br>hers. If user releases such conflict<br>hers. If user releases such conflic-<br>tuding immediate termination<br>uired documents to QL SIQP-RUI<br>d approvals for audits and reco<br>RIP Policy<br>BPI SOP<br>by Commitment Acknowledgeme<br>been completed. | iganostics' information Security policies and pr<br>annota cocess to the system. User agrees to ke<br>dential information without proper authorization<br>-<br>AA Access Request:<br>at keeping) | ocedures regarding the confidentiality<br>points information and hisher passave,<br>or violate any of the security policies | and<br>ord<br>,, then user |
| FINALLY                                  |                                                                                                    |                                                                                                    |                                                                                                    |                                                                                                    |                                                                                                    |                            |
| Confirm and Add                          | ок                                                                                                    |                                                                                                    |                                                                                                    |                                                                                                    |                                                                                                    |                            |
| Need Assistance?                         | Please                                                                                                    | e call the National Help Desk at 1                                                                                                    | -877-53-QUEST(8378) and select                                                                                                    | Option 6, 2.                                                                                                    |                                                                                                    |                            |

8. You will be brought back to the Access Screen and Philadelphia Production now appears under the "Access Basket" Tab

| Access         Add Modify         Has & In Progress       Add New Access       Itele A.Z Q.       Access Basket         Has no QLS Production Accounts       Oklahoma Production       +       Philadelphia Production Edit         Pittsburgh Production       +       Philadelphia Production Edit       OLSPHP         Seattle Production       +       Seattle Production       +         Sk Louis Production       +       Sk Louis Production       +         Sk Louis Production       +       +       +         Sysset Production       +       +       + | Active   | MD_N7T_11890 Healing Way                            | 67100 - Quest Diagnos      | Mgd Labs - General Lab          | Technologist, Medical I              | Travelle Doniel Mason                           | 3088310                                     |
|----------------------------------------------------------------------------------------------------|----------|-----------------------------------------------------|----------------------------|---------------------------------|--------------------------------------|-------------------------------------------------|---------------------------------------------|
| Has & In Progress       Applications       Add New Access       Act or access Basket         Has no QL S Production Accounts       Oklahoma Production       +       Philadelphia Production Edit         QLSPLO       +       Philadelphia Production Edit       Philadelphia Production Edit         QLSPHP       -       -       -         Seattle Production       +       -       -         QLSSFLA       +       -       -         St. Louis Production       +       -         Sysset Production       +       -                                           |          |                                                     |                            |                                 |                                      |                                                 | Access<br>Add Modify                        |
| Has no QLS Production Accounts     Oklahoma Production     +     Philadelphia Production Edit       QLSDLO     Pitsburgh Production     +       Pitsburgh Production     +       Seattle Production     +       St. Louis Production     +       Sysset Production     +       Sysset Production     +                                                                                                    |          | Access Basket                                       | Help A-Z Q                 | Add New Access                  | Applications                         | Has & In Progress                               |                                             |
| Pittsburgh Production       +         QLSPBL       +         Seattle Production       +         QLSSTL       +         Syosset Production       +                                                                                                    | -        | Production Edit                                     | +                          | roduction                       | Oklahoma F<br>QLSDLO                 | Juction Accounts                                | Has no QLS Proc<br>Hint: Add New Acce       |
| St. Louis Production<br>QLSSTA<br>Sysset Production<br>+<br>Sysset Production                                                                                                    |          |                                                     | +                          | Production                      | Pittsburgh<br>QLSPBL                 |                                                 |                                             |
| Syosset Production                                                                                                    |          |                                                     | +                          | luction                         | Seattle Prod<br>QLSSEA               |                                                 |                                             |
| Syosset Production                                                                                                    |          |                                                     | +                          | oduction                        | <b>St. Louis Pr</b><br><i>QLSSTL</i> |                                                 |                                             |
| QLSNYP <sup>2</sup>                                                                                                    |          |                                                     | +                          | duction                         | Syosset Pro<br>QLSNYP                |                                                 |                                             |
| Commit Access                                                                                                    | _        |                                                     |                            |                                 |                                      | ;                                               | Commit Access                               |
| Yes, I will have the resource sign the IT Security Responsibilities Acknowledgement form (Form for Non-Employees) within 1 business day of their start date or their access provisioning date (if later than st will retain or audit purposes.                                                                                                    | date). I | eir access provisioning date (if later than start ( | nin 1 business day of thei | form (Form for Non-Employees) w | y Responsibilities Acknowledgement   | e the resource sign the IT Securit<br>purposes. | ✓ Yes, I will have<br>will retain for audit |

- 9. click in the "Commit Access" box to check off the agreement and click on the green link form for the agreement. Print the agreement and then Click "commit"
- 10. Supervisor will receive an email within the hour with the employee's QLS login ID

#### B. ACCESS TO IDAA

\*\*\*YOU MUST GIVE ACCESS TO QLS, PRIOR TO GIVING ACCESS TO IDAA\*\*\*\*

- 1. Log into SAM Provisioning
- 2. Click on the name of the employee that you want to grant access
- 3. On the new screen, under the Access Tab, "ADD" is the default option
- 4. Hoover over "Applications" and a dropdown menu appears
- 5. Choose "IDAA Application Production"
- 6. The production menu appears, scroll down to choose "Horsham QHO-N7T" and click on the plus sign

| Has & In Progress                                                  | Applications                                             | Add New Access                                            | Help A-Z Q | Access Basket                     |
|--------------------------------------------------------------------|----------------------------------------------------------|-----------------------------------------------------------|------------|-----------------------------------|
| Has no IDAA Application Production Accounts<br>int: Add New Access | Horsham - QHO<br>Quest Diagnostics<br>907 Pleasant Valle | - MLA<br>.mt Laurel Hub<br>y Ave Ste 3, Mount Laurel, Nj  | +          | Empty<br>Select new access to add |
|                                                                    | Horsham - QHO<br>Adventist Healthca<br>11890 Healing Wa  | - N7T<br>re White Oak Med Ctr<br>y, Silver Spring, Md     | +          |                                   |
|                                                                    | Horsham - QHO<br>Quest Disgnostics<br>1651 3rd Avenue,   | - NEB<br>Manhattan Stat Lab<br>Second Floor, New York, Ny | +          |                                   |
|                                                                    | Horsham - QHO<br>Quest Diagnostics<br>99 Tavern Rd, Mai  | - PWB<br>Baltimore<br>tinsburg, Wv                        | +          |                                   |
| Commit Access                                                      |                                                          |                                                           |            |                                   |

7. Skip Step 1 on the screen. Under Step 2, select the employee ID from the dropdown. Assign Group Access as a Supervisor, leave all other fields blank and click "Ok".

| Add Modify                     |                                                                          |       |
|--------------------------------|--------------------------------------------------------------------------|-------|
| Horsham - QHO - All (IDAA-APP- | QHO-All)                                                                 | Close |
| STEP 1                         |                                                                          |       |
| Choose Method                  | Manually Enter Info below - OR - Copy Another User                       |       |
| STEP 2                         |                                                                          |       |
| Enter Account Information      | Select User ID                                                           |       |
|                                | TDM004                                                                   |       |
|                                | Assign Group Access                                                      |       |
|                                | ○ Operator                                                               |       |
|                                | ☑ Supervisor                                                             |       |
|                                | Assign Additional Access                                                 |       |
|                                | COC Orders Optional (may not be available at all sites until later date) |       |
|                                | Add Cardian Norma as (0.00)                                              |       |
|                                | Add Section Number (0-99)                                                |       |
|                                | Required (Corporate Users please leave blank)                            |       |
| FINALLY                        |                                                                          |       |
| Confirm and Add                | OK                                                                       |       |

8. You will be brought back to the main access screen and "Horsham-QHO-N7T" will now be in the Access Basket

| Has & In Progress                                                   | Applications Add New Access                                                                                | Help A-Z 🔍 | Access Basket                                                      |  |
|---------------------------------------------------------------------|----------------------------------------------------------------------------------------------------|------------|--------------------------------------------------------------------|--|
| Has no IDAA Application Production Accounts<br>Hint: Add New Access | Quest Diagnostics-mt Laurel Hub<br>907 Pleasant Valley Ave Ste 3, Mount Laurel, Nj                         | +          | Horsham - QHO - N7T Edit<br>Adventist Healthcare White Oak Med Ctr |  |
|                                                                     | Horsham - QHO - NEB<br>Quest Diagnostics Manhattan Stat Lab<br>1651 3rd Avenue, Second Floor, New York, Ny | +          | 11890 Healing Way, Silver Spring, Md                               |  |
|                                                                     | Horsham - QHO - PWB<br>Quest Diagnostics Baltimore<br>99 Tavern Rd, Martinsburg, Wv                        | +          |                                                                    |  |
|                                                                     | Horsham - QHO - QBA<br>Quest Diagnostics Baltimore<br>1901 Sulphur Spring Rd, Baltimore, Md                | +          |                                                                    |  |
|                                                                     | Horsham - QHO - QNR<br>Quest Diagnostics<br>705 General Washington Ave Ste, Norristown, Pa                 | +          |                                                                    |  |

- 9. Click Commit at the bottom of the screen
- 10. The Supervisor will receive an email stating that the employee was successfully processed
- 11. The QDX Network login will be used to access the IDAA application

## Attachment G

| Worklist |             |                                    |  |
|----------|-------------|------------------------------------|--|
| Position | Result Code | Result Code Name                   |  |
| 1        | CDTYP3      | CSF Diff Type 3                    |  |
| 2        | САРРЗ       | CSF Appearance tube 3              |  |
| 3        | CCOL3       | CSF Color Tube 3                   |  |
| 4        | СТС3        | CSF Total Cells tube 3             |  |
| 5        | CWBC3       | CSF WBC Tube 3                     |  |
| 6        | CRBC3       | CSF RBC Tube 3                     |  |
| 7        | CFR3        | CSF RBC Manual Count               |  |
| 8        | CMN3        | CSF Macro/Mono tube 3              |  |
| 9        | CMNP3       | CSF Mononuc Cells tube 3 Percent   |  |
| 10       | CPMN3       | CSF Polymorph Cells tube 3         |  |
| 11       | CPMNP3      | CSF Polymorph Cells tube 3 Percent |  |
| 12       | CPOL3       | CSF Polys tube 3                   |  |
| 13       | CLYMP3      | CSF Lymph tube 3                   |  |
| 14       | CMM3        | CSF Macro/Mono tube 3              |  |
| 15       | CEOS3       | CSF, EOS tube 3                    |  |
| 16       | CFR3        | CSF RBC Manual Count               |  |
| 17       | CCOM3       | Cells, other Tube 1                |  |
| 18       | CSF Comment | CSF Comment                        |  |

## CSF CELL COUNT AND DIFF DB MAPPING

Blue highlighted fields are auto set to DNR.